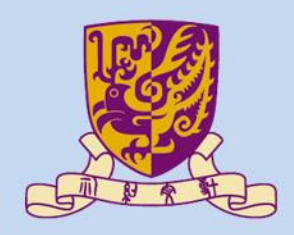

香港中文大學

The Chinese University of Hong Kong

# CENG3430 Rapid Prototyping of Digital Systems Lecture 09: Rapid Prototyping (I) – Integration of ARM and FPGA

Ming-Chang YANG

mcyang@cse.cuhk.edu.hk

### High-level Language vs. HDL

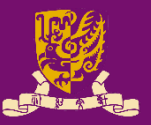

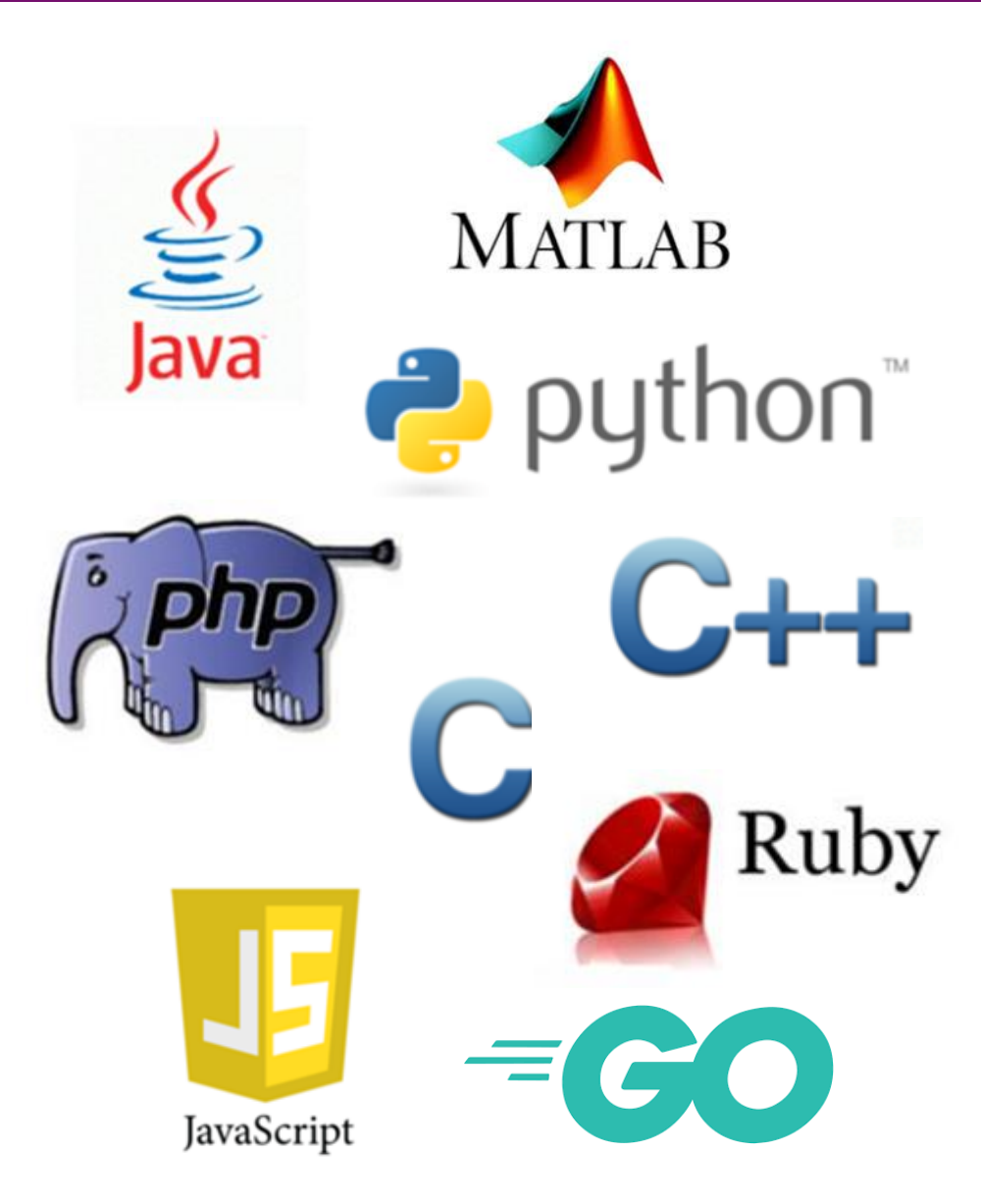

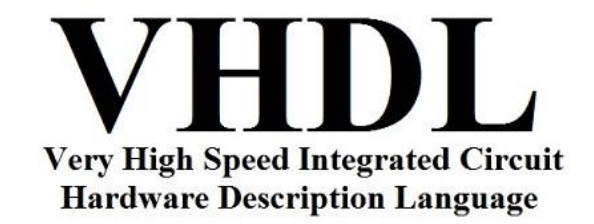

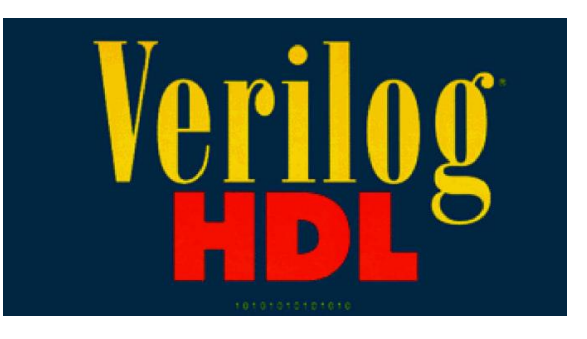

### Outline

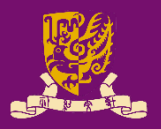

- Rapid Prototyping with Zynq
- Rapid Prototyping (I): Integration of ARM and FPGA
  - Case Study: Software Stopwatch
    - IP Block Design (Xilinx Vavido)
      - ① IP Block Creation & AXI Interfacing
      - ② IP Integration
      - ③ HDL Wrapper
      - ④ Generate Bitstream
    - ARM Programming (Xilinx SDK)
      - S ARM Programming
      - 6 Launch on Hardware

# **Zynq Features**

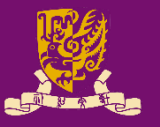

- The defining features of Zynq:
  - Processing System (PS): Dual-core ARM Cortex-A9 CPU
  - Programmable Logic (PL): Equivalent traditional FPGA
  - Advanced eXtensible Interface (AXI): High bandwidth, low latency connections between PS and PL.
    - <u>PS and PL can each be used for what they do best</u>, <u>without</u> the overhead of interfacing between PS and PL.

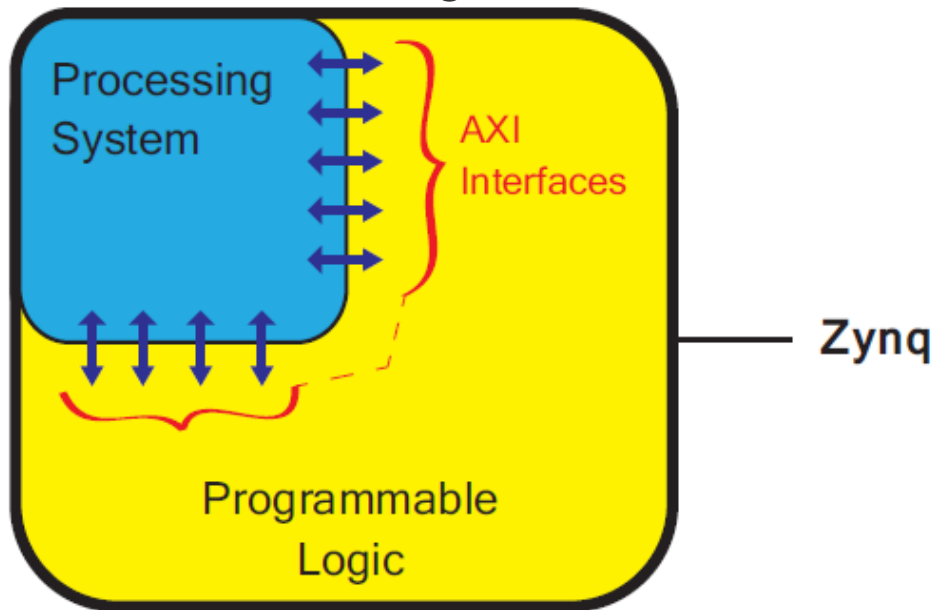

# **Rapid Design Flow with Zynq**

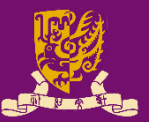

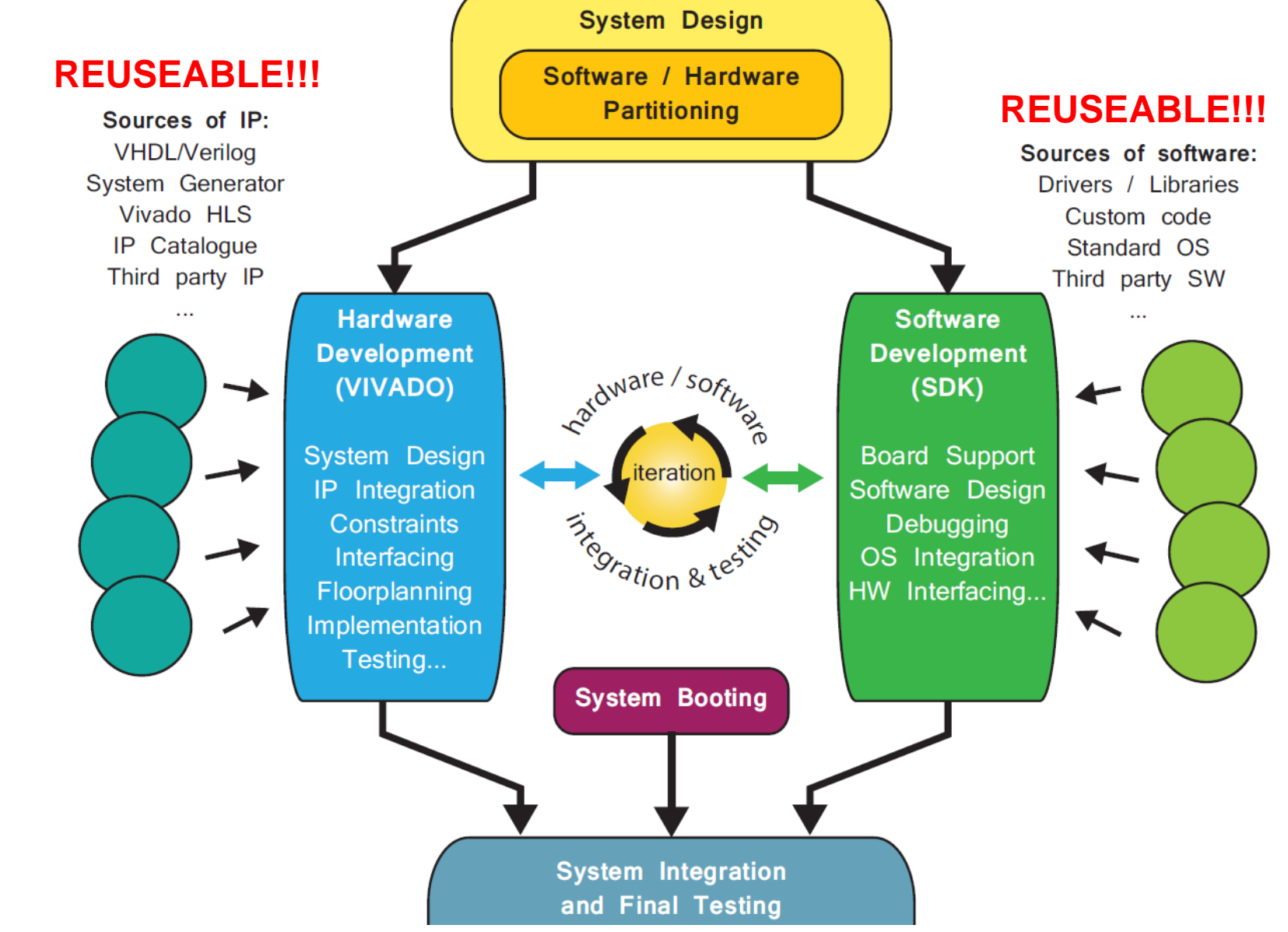

# Key: Hardware/Software Partitioning

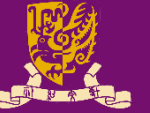

PS and PL can each be used for <u>what they do best</u>.

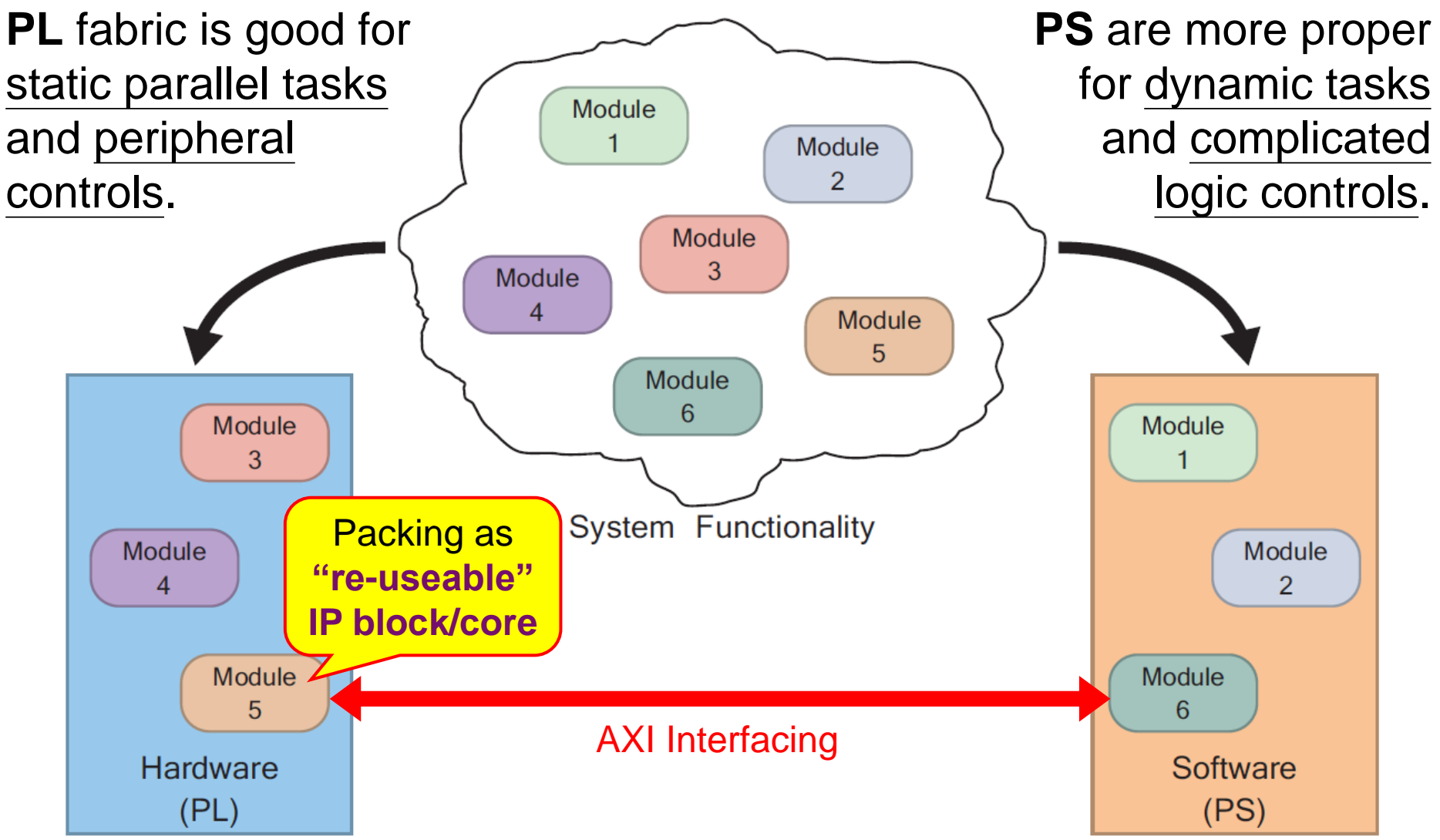

# Prototyping with FPGA: PL Only

- However, so far, our designs are implemented <u>only</u> using the programmable logic of Zynq with VHDL.
  - It is usually hard to implement complicated logic or software.

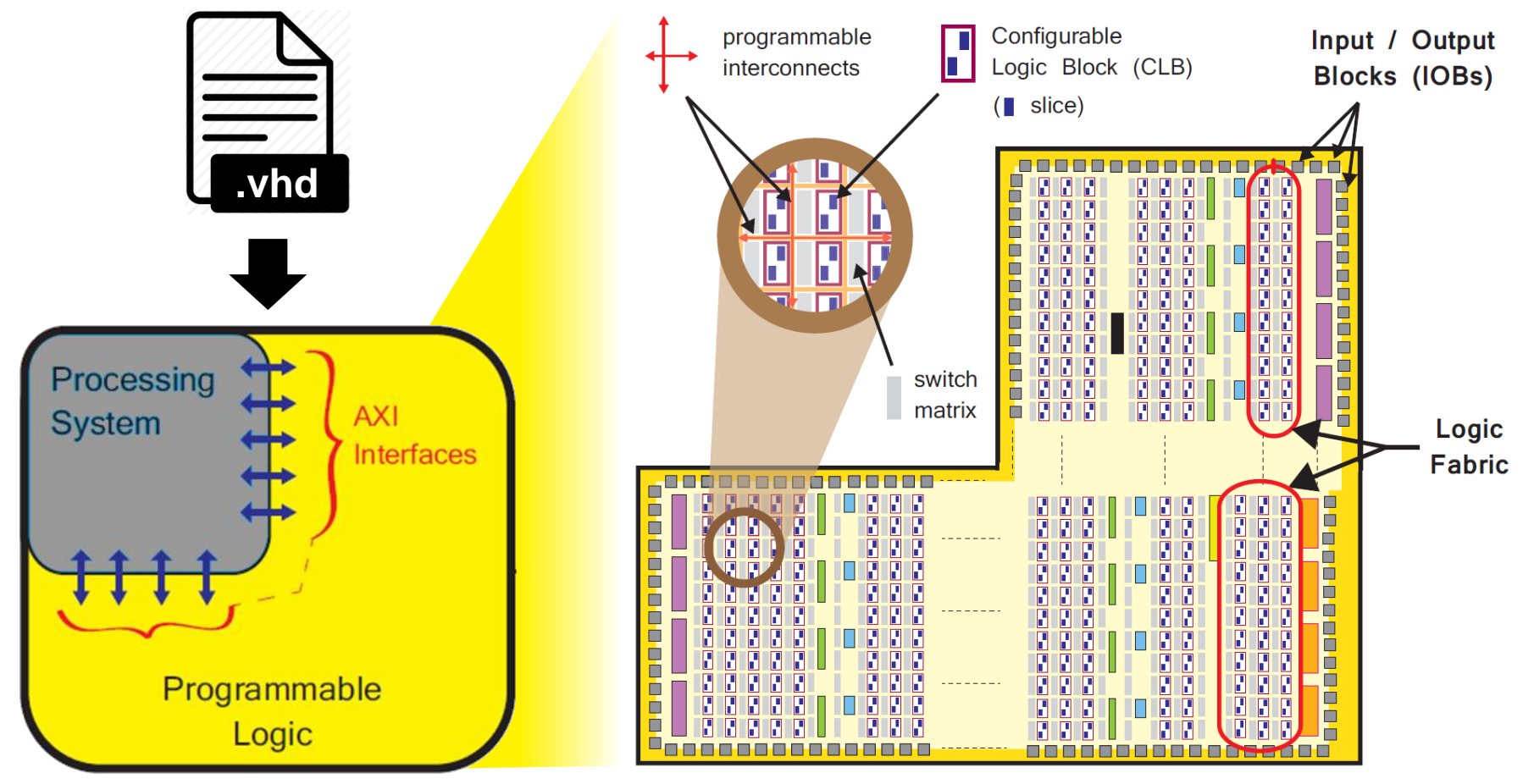

CENG3430 Lecture 09: Integration of ARM and FPGA

# **Rapid Prototyping with Zynq: PS + PL**

Software

**Applications** 

**Operating System** 

#### **PS for Software**:

general purpose sequential tasks, operating system, GUIs, user applications, etc.

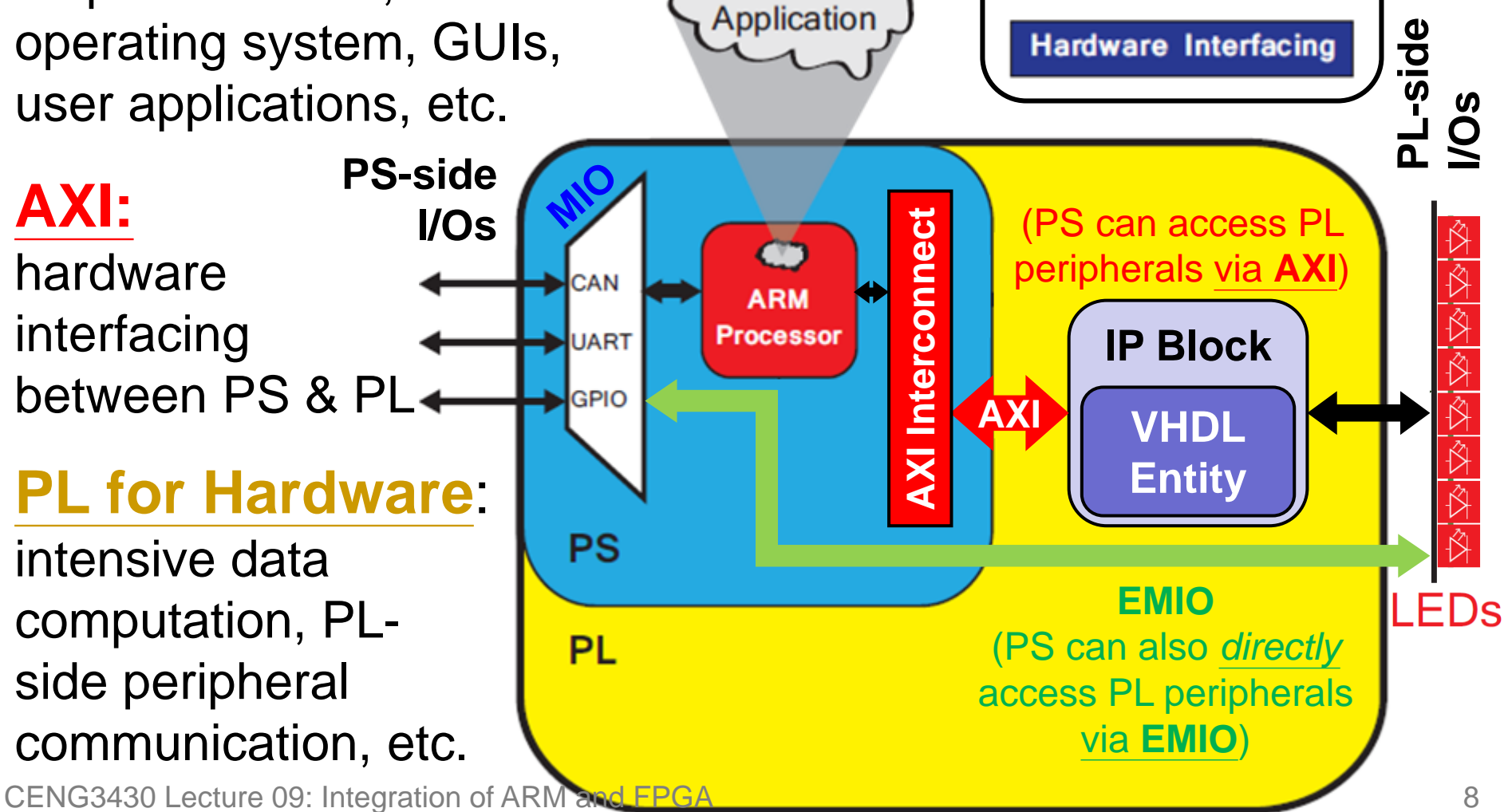

### **Connections to PS/PL Peripherals**

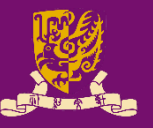

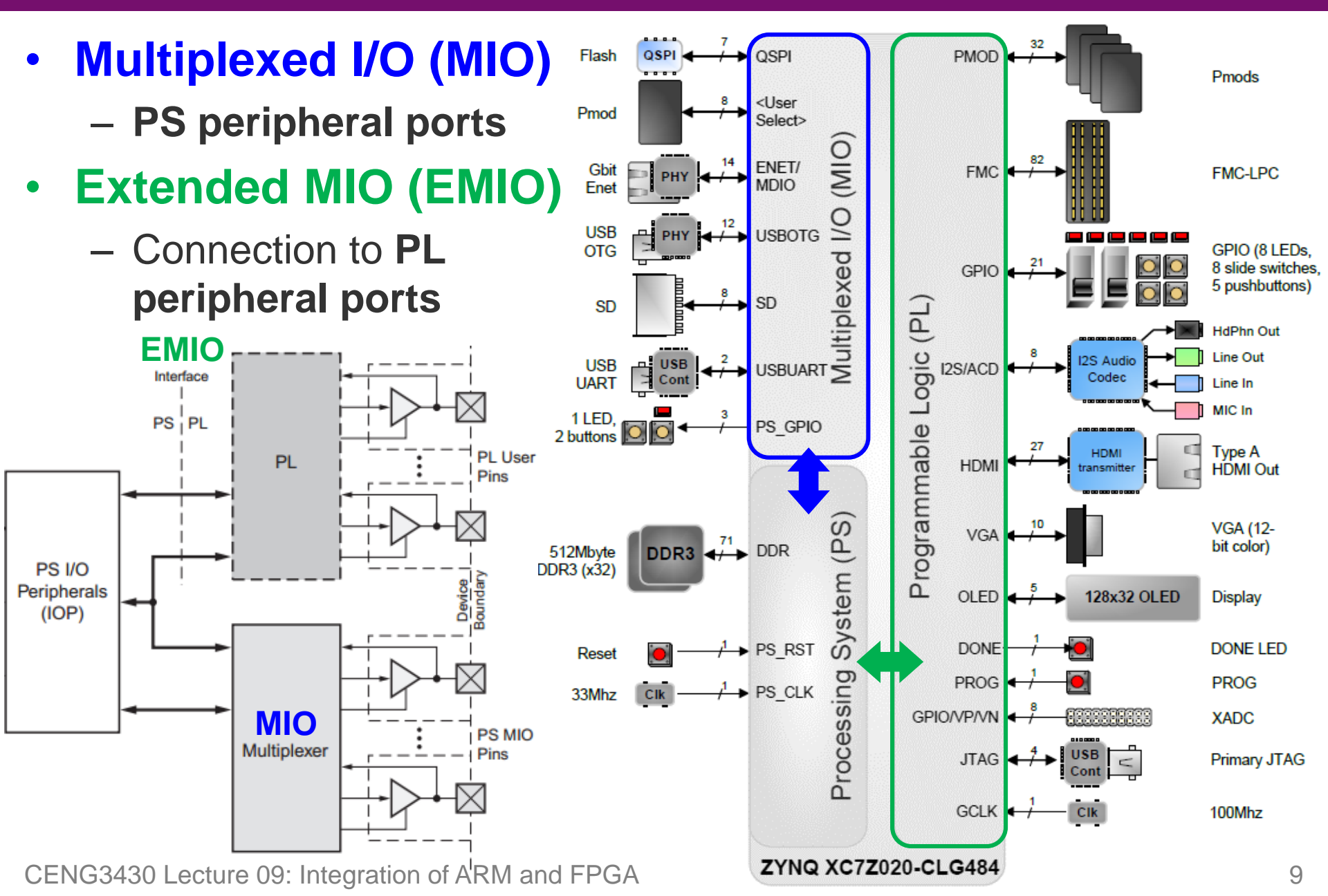

## Advanced eXtensible Interface (AXI)

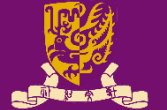

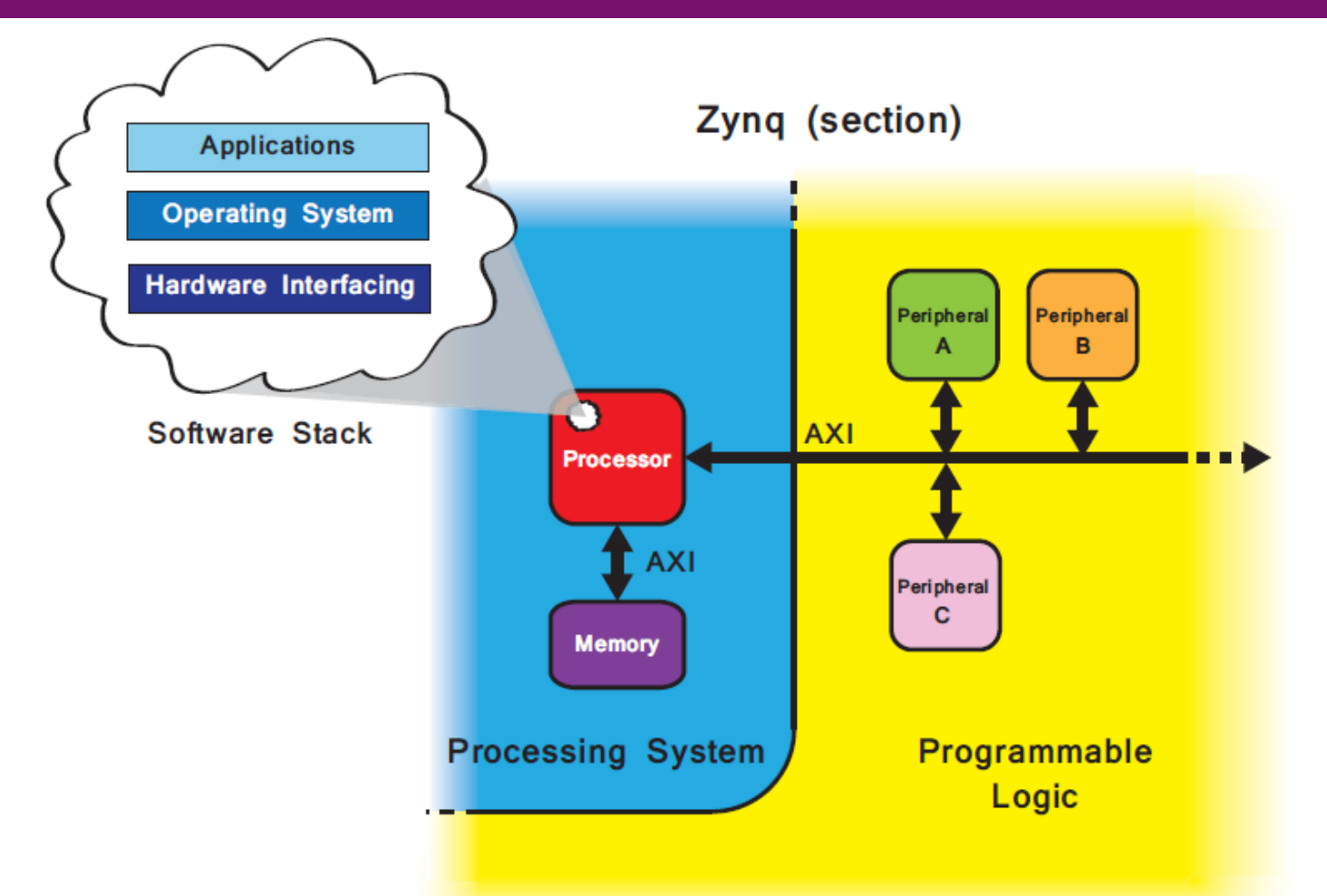

• AXI offers a means of communication between the processor and IP blocks/cores of an FPGA design.

### Zynq-7000 SoC

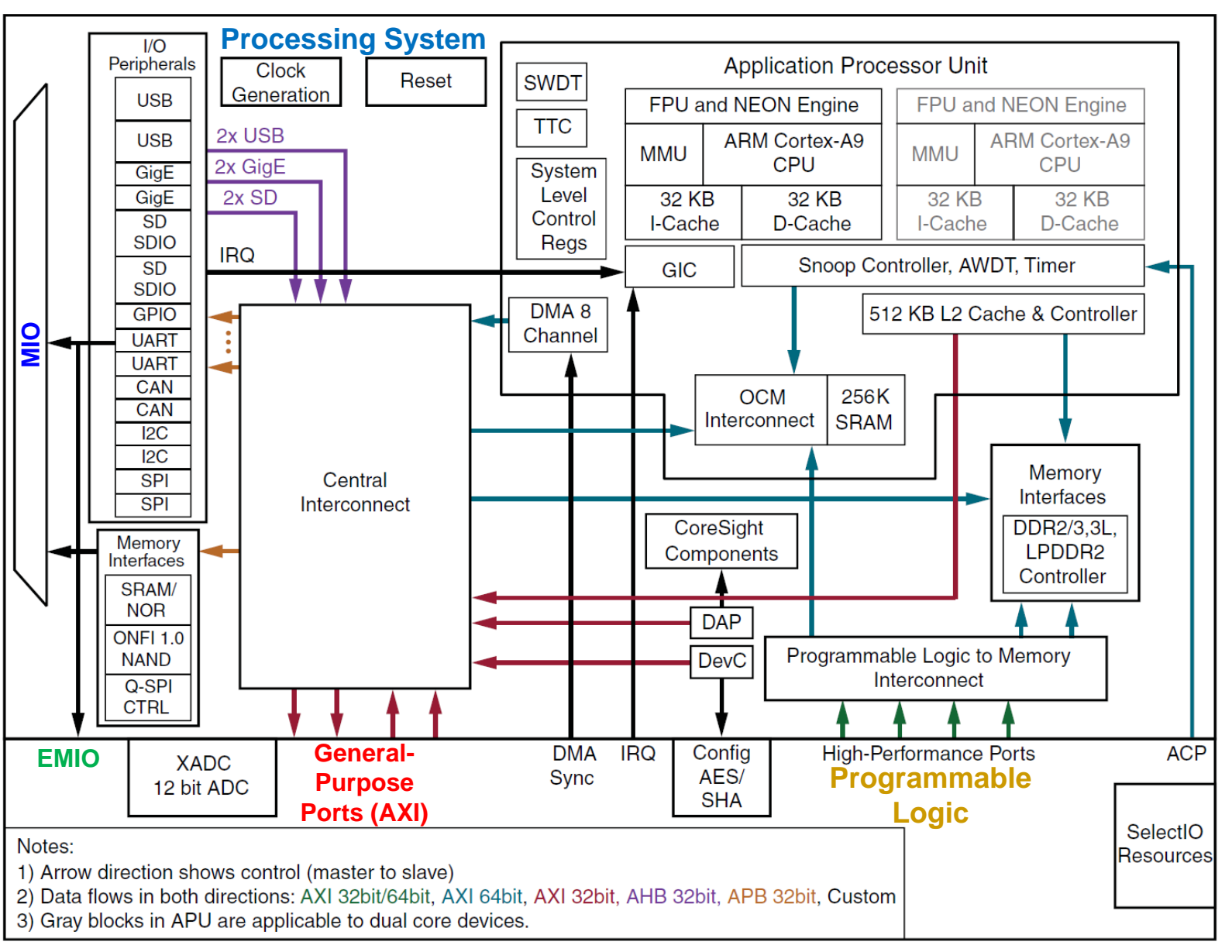

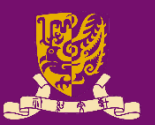

# Prototyping Styles with Zynq ZedBoard

| ZYI                       | Xilinx<br>SDK<br>(C/C++)       | Bare-metal<br>Applications           | Applications                      | <b>SDK</b><br>(Shell, C,<br>Java, …) |
|---------------------------|--------------------------------|--------------------------------------|-----------------------------------|--------------------------------------|
|                           |                                |                                      | Operating<br>System               | Process<br>System                    |
| ZedBoard<br>J - O         |                                | Board Support<br>Package             | Board Support<br>Package          | (PS)                                 |
|                           |                                |                                      |                                   | soltware                             |
| Xilinx<br>Vivado<br>(HDL) | Programmable<br>Logic Design   | Hardware Base<br>System              | Hardware Base<br>System           | Program                              |
|                           | Style 1)<br>FPGA (PL)          | Style 2)<br>ARM + FPGA               | Style 3)<br>Embedded OS           | (PL)                                 |
|                           | VHDL or Verilog<br>Programming | ARM Programming<br>& IP Block Design | Shell Script &<br>sysfs EMIO GPIO |                                      |

### Outline

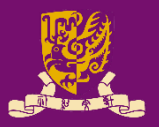

#### Rapid Prototyping with Zynq

### Rapid Prototyping (I): Integration of ARM and FPGA

Case Study: Software Stopwatch

- IP Block Design (Xilinx Vavido)
  - ① IP Block Creation & AXI Interfacing
  - ② IP Integration
  - ③ HDL Wrapper
  - Generate Bitstream
- ARM Programming (Xilinx SDK)
  - **S** ARM Programming
  - 6 Launch on Hardware

# Integration of ARM and FPGA

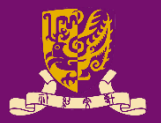

- To integrate ARM and FPGA, we need to do:
  - ① IP Block Design on Xilinx Vivado using HDL
  - ② **ARM Programming** on Xilinx SDK using C/C++

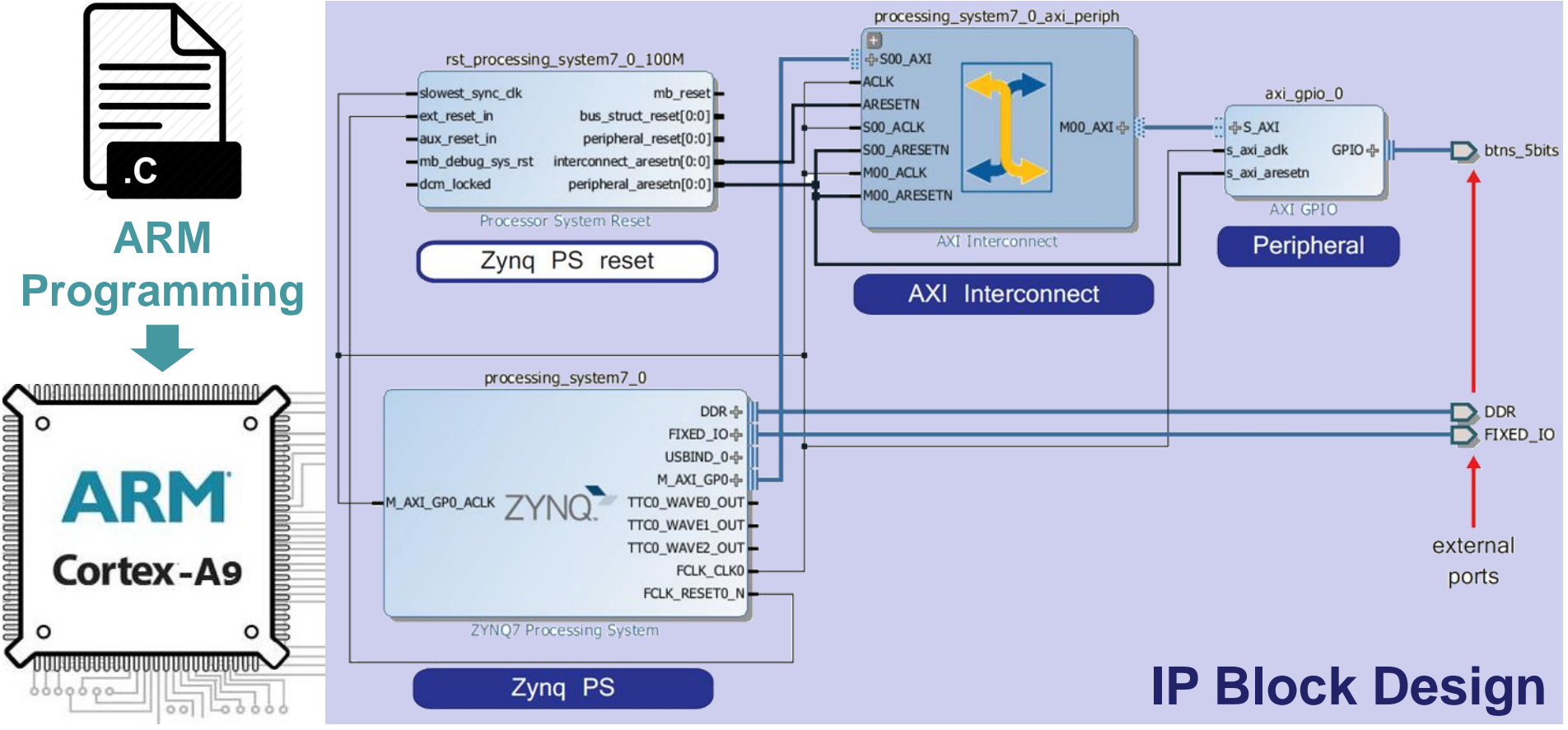

# Intellectual Property (IP) Block

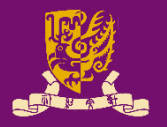

- IP Block (or IP Core): a hardware specification used to configure the logic resources of an FPGA.
- IP is crucial in FPGA and embedded system designs.
  - IP allows system designers to pick-and-choose from a wide array of pre-developed, re-useable design blocks.
  - IP saves development time, as well as provides guaranteed functionality without the need for extensive testing.

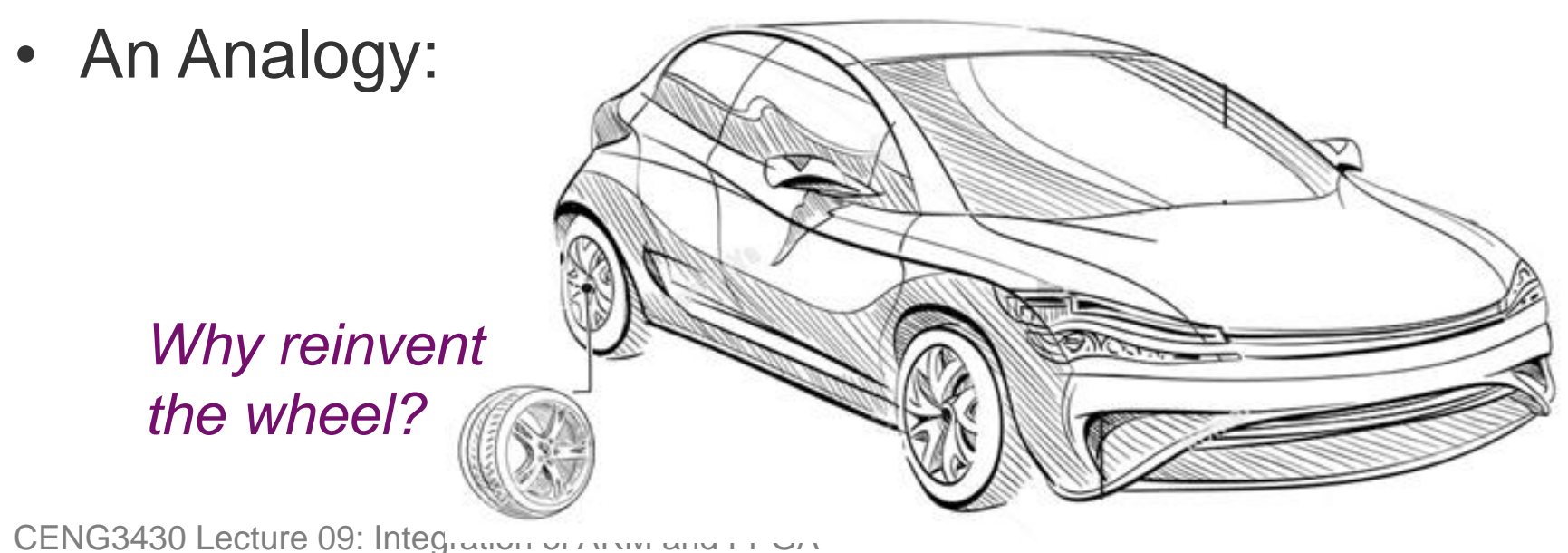

# Hard vs. Soft IP Block

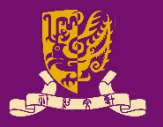

- Hard IP Block: Permit <u>no</u> realistic method of modification by end users.
  - Firm IP Block: An IP block already <u>undergone full synthesis</u>, place and route design flow for a targeted FPGA/ASIC.
    - It is one method of delivery for hard IP targeting at FPGA designs.
- Soft IP Block: <u>Allow</u> end users to customize the IP by controlling the synthesis, place and route design flow.
  - The highest level of soft IP block customization is available when the source HDL code is provided.
  - Soft IP block can be also provided as a gate-level netlist.

## **Sources of IP Block**

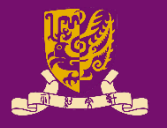

- IP Libraries: Xilinx provides an extensive catalogue of soft IP cores for the Zynq-7000 AP family.
  - Ranging from building blocks (such as FIFOs and arithmetic operators) up to fully functional processor blocks.
- **Third-party IP** is also available, both commercially and from the open-source community.
- **IP Creation**: The final option is to create by yourself.
  - The most traditional method of IP creation is for it to be developed in HDLs (such as VHDL or Verilog).
  - Recently, other methods of IP creation have also been introduced to Vivado, such as High Level Synthesis (HLS).

# **Steps of ARM-FPGA Integration**

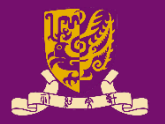

### • PART 1: IP Block Design (Software: Xilinx Vivado)

- ① Create and Package the PL logic blocks into intellectual property (IP) block with AXI4 Interface.
  - With AXI4, data can be exchanged via shared 32-bit registers.
- Integrate the customized (or pre-developed) IP block with ZYNQ7 Processing System (PS) via IP Block Design.
  - Vivado can auto-connect IP block and ARM core via AXI interface.
- ③ Create HDL Wrapper and Add Constraints to automatically generate the HDL code (VHDL or Verilog).
- ④ Generate and Program Bitstream into the board.
- PART 2: <u>ARM Programming</u> (Software: Xilinx SDK)
  - **5 Design** the bare-metal **application** in C/C++ language.
  - **6** Launch on Hardware (GDB): Run the code on ARM core.

### Outline

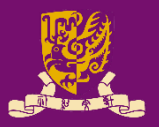

#### Rapid Prototyping with Zynq

- Rapid Prototyping (I): Integration of ARM and FPGA
  - Case Study: Software Stopwatch
    - IP Block Design (Xilinx Vavido)
      - ① IP Block Creation & AXI Interfacing
      - ② IP Integration
      - ③ HDL Wrapper
      - Generate Bitstream
    - ARM Programming (Xilinx SDK)
      - **S** ARM Programming
      - 6 Launch on Hardware

# Recall Lab 05: Driving PmodSSD (1/2)

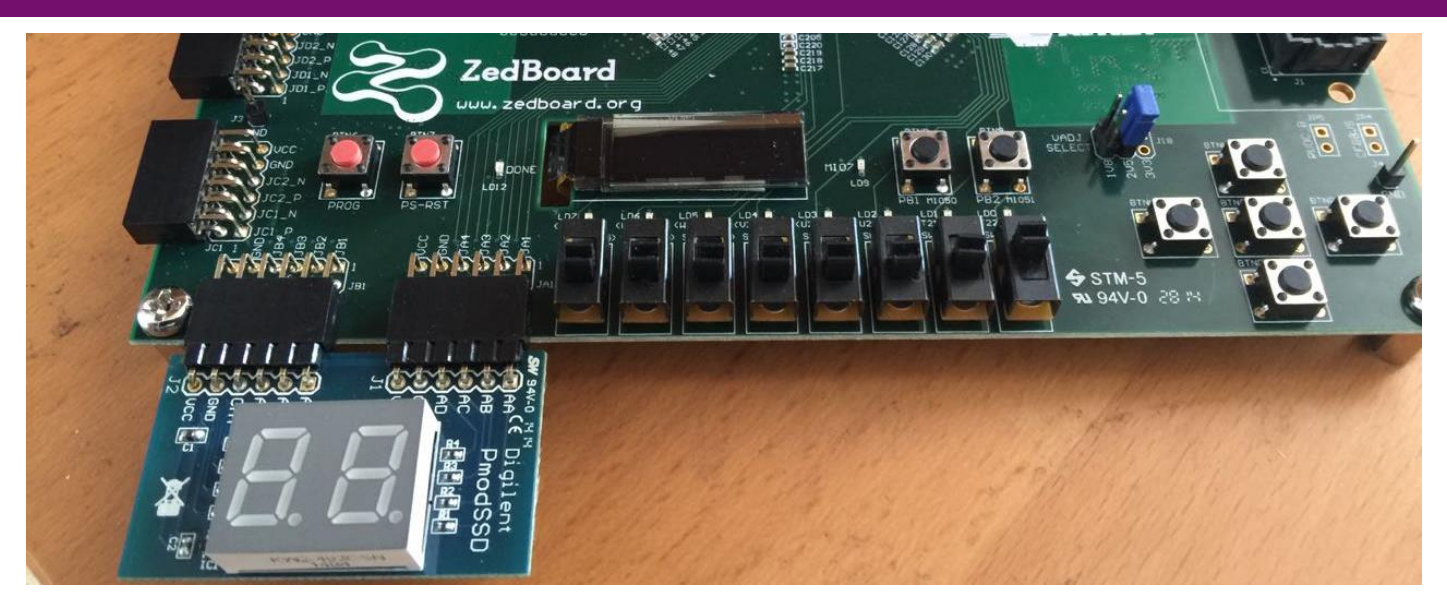

- entity sevenseg is
  port( clk : in STD\_LOGIC;
   switch : in STD\_LOGIC\_VECTOR (7 downto 0);
   btn : in STD\_LOGIC;
   ssd : out STD\_LOGIC\_VECTOR (6 downto 0);
   sel : out STD\_LOGIC\_);
  end sevenseg; underline: external I/O pins
- *Task1: Display the input number (XY) in hexadecimal*
- Task2: Count down from the input number (XY) to (00) CENG3430 Lab 05: Driving the Seven Segment Display

20

# Recall Lab 05: Driving PmodSSD (2/2)

```
-- internal states
                                    -- count down
signal count en:STD LOGIC:='0';
                                    process(s pulse) begin
                                      if rising_edge(s_pulse) then
signal counter:integer:=0;
                                        if (count_en = '1') then
                                          -- count down the counter
-- internal signal
signal digit: STD_LOGIC_VECTOR
                                          -- reset the counter from switch
(3 \text{ downto } 0);
                                        end if;
                                      end if;
-- generate 1ms and 1s clocks
                                    end process;
process(clk) begin
                                    -- drive the seven segment display
  if rising_edge(clk) then
                                    process(ms pulse) begin
    if (s_count = 0.5 sec) then
                                      sel <= -- output sel signal</pre>
                                      if rising_edge(ms_pulse) then
      -- generate s_pulse
    end if:
                                           assign X to internal signal digit
    if (ms count = 0.5 ms) then
                                      end if;
      -- generate ms_pulse
                                      if falling edge(ms pulse) then
    end if;
                                           assign Y to internal signal digit
  end if;
                                      end if;
end process;
                                    end process;
                                    -- output ssd signals
-- start/pause count down
                                   >process(digit) begin
process(btn) begin
                                      case digit is
                                        when "0000" => ssd <= "1111110";
  if rising_edge(btn) then
    -- maintain count en
                                        ...
  end if;
                                      end case;
end process;
                                    end process;
                                                                            21
```

# Hardware vs. Software Stopwatch

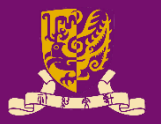

- In Lab 05, what we've done is a hardware stopwatch in which the FPGA (PL) is responsible for <u>both</u>:
  - Hardware: Interfacing with the user via switch and btn.
  - Software: Generating the time to be shown on ssd and dealing with different user inputs.
- In Lab 07, we will design a software stopwatch through ARM-FPGA integration as follows:
  - Hardware: FPGA (PL) is <u>only</u> responsible for hardware interfacing with the user via <u>switch</u>, <u>btn</u>, and <u>led</u>.
  - Software: ARM (PS) is responsible for generating the values to be shown on ssd and led, and dealing with different user inputs or events.
    - By ARM programming, an even more complicated control logic can be realized in an easier way.

# Lab07: Design Specification (1/2)

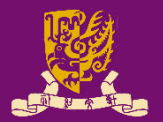

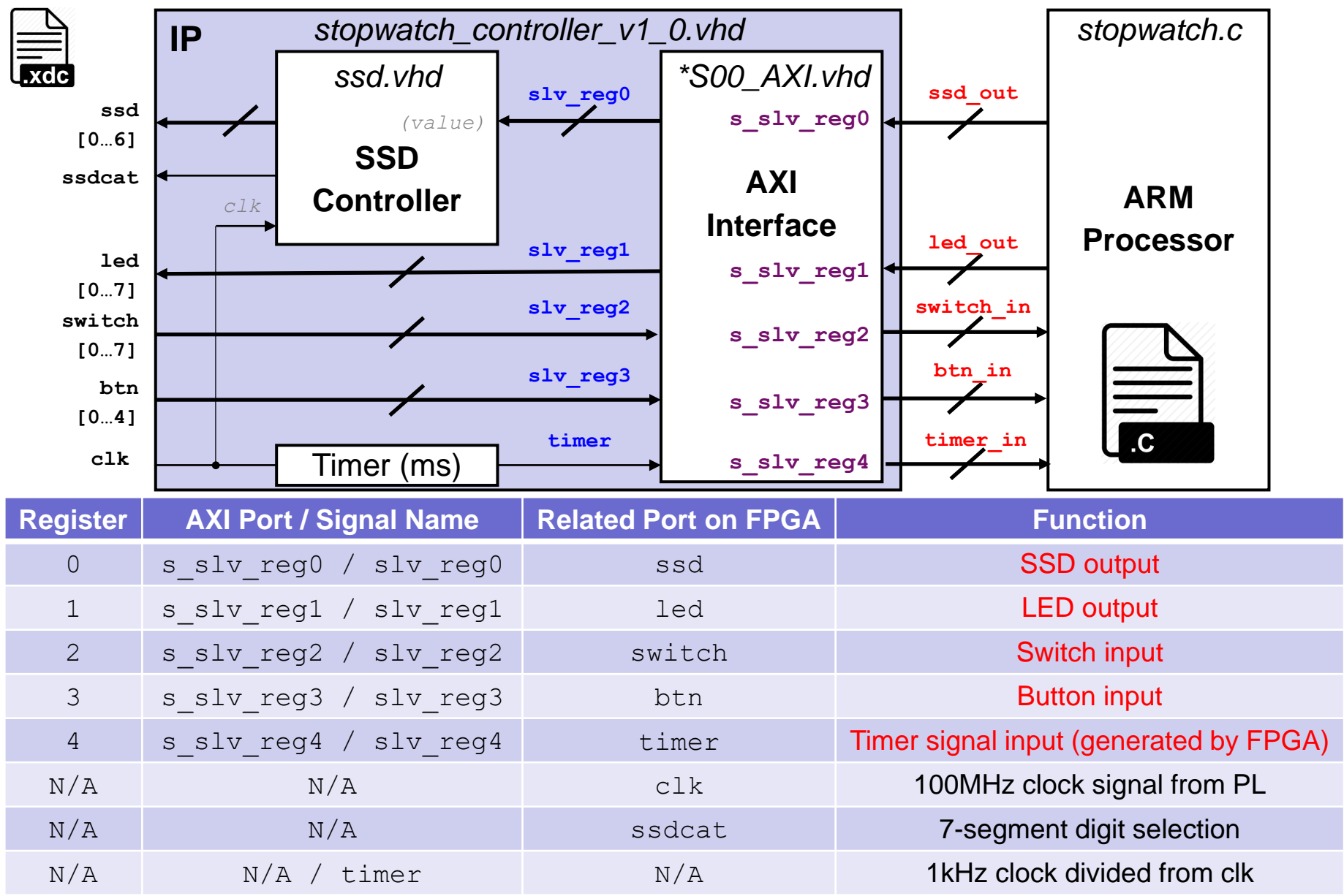

# Lab07: Design Specification (2/2)

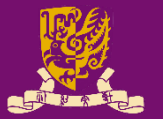

- We need <u>five</u> AXI slave registers (s\_slv\_reg0~4) for <u>exchanging data between ARM and FPGA</u>:
  - The ARM processor reads the input value from the switches and the buttons, as well as a 1 KHz timer signal.
    - **s\_slv\_reg2**: Switch input
    - **s\_slv\_reg3**: Button input
    - s\_slv\_reg4: 1 KHz clock divided from 1 MHz clk of PL.
  - The C program runs on the ARM processor, calculates the stopwatch's time based on the data input, generates values to be displayed on the 7-segment displays and the LEDs, and sends the data back to the FPGA for display.
    - **s\_slv\_reg0**: SSD output
    - s\_slv\_reg1: Led output

### Outline

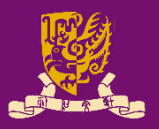

#### Rapid Prototyping with Zynq

- Rapid Prototyping (I): Integration of ARM and FPGA
  - Case Study: Software Stopwatch

#### • IP Block Design (Xilinx Vavido)

- ① IP Block Creation & AXI Interfacing
- ② IP Integration
- ③ HDL Wrapper
- ④ Generate Bitstream

#### ARM Programming (Xilinx SDK)

- ⑤ ARM Programming
- 6 Launch on Hardware

# **Recall: Integration of ARM and FPGA**

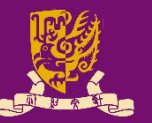

- To integrate ARM and FPGA, we need to do:
  - ① IP Block Design on Xilinx Vivado using HDL
  - ② **ARM Programming** on Xilinx SDK using C/C++

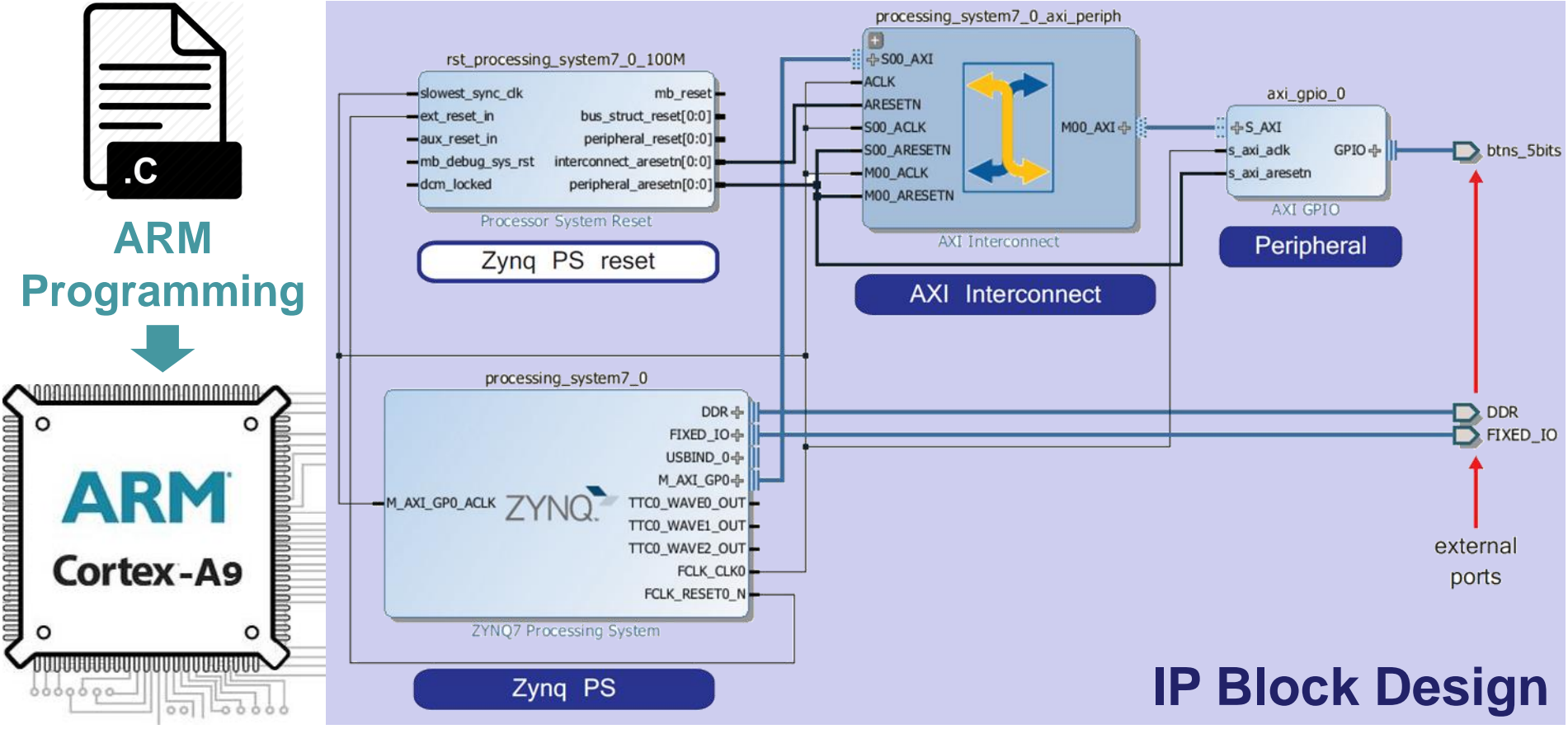

# **① IP Block Creation**

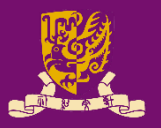

### • IP Block Creation in HDL

- Hardware description languages (HDLs), such as VHDL and Verilog, are specialized programming languages.
  - HDLs describe the operation and structure of digital circuits.
- The ability to create IP cores in HDL allows you the maximum control over the functionality of your peripheral.

### • IP Block Creation in Vivado High-Level Synthesis

- Vivado HLS is a tool provided by Xilinx.
- HLS is capable of <u>converting C-based designs into RTL</u> <u>design files for implementation</u> of Xilinx All Programmable devices (see Lecture 09).
  - C-based Designs: C, C++, or SystemC
  - RTL Designs: VHDL, Verilog, or SystemC

# **① IP Block Creation**

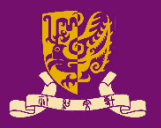

 According to our design specification, we need to have five AXI registers for exchanging data:

| Create and<br>Peripheral D<br>Specify nar | Package New IP  retails me, version and description for the new peripheral | Create and Package New IP<br>Add Interfaces<br>Add AXI4 interfaces supported | by your peripheral    | E Regari Lansara                                                            |                                | ×      |
|-------------------------------------------|----------------------------------------------------------------------------|------------------------------------------------------------------------------|-----------------------|-----------------------------------------------------------------------------|--------------------------------|--------|
| Name:<br>Version:<br>Display name:        | stopwatch_controller_v1.0                                                  | Enable Interrupt Support                                                     | therfaces     Soo_AXI | Name<br><u>Interface Type</u><br>Interface Mode<br><u>Data Width (Bits)</u> | S00_AXI<br>Lite<br>Slave<br>32 |        |
| Description:<br>IP location:              | My new AXI IP D:/Lab6/ip_repo existing                                     | #=====================================                                       |                       | Memory Size (Bytes)                                                         | 5                              | [4512] |

- Two .vhd files will be generated automatically:
  - stopwatch\_controller\_v1\_0.vhd: This file instantiates the AXI-Lite interface and contain the stopwatch functionality.
  - stopwatch\_controller\_v1\_0\_S00\_AXI.vhd: This file contains only the AXI-Lite bus functionality.

# **① AXI Interfacing**

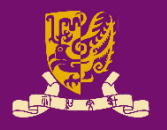

- IP blocks designed in HDL are communicated the processing system (PS) via an AXI interface.
  - Vivado will *auto-create* the following source files for editing:
    - <peripheral>\_<version>.vhd: the top-level module defines the design interface, lists connections and ports for the AXI interface, as well as implements the functionality of user-defined entities.
    - <peripheral>\_<version>\_<AXI\_instance>.vhd: describes an instance of AXI interface for this IP block for integrating into PS.

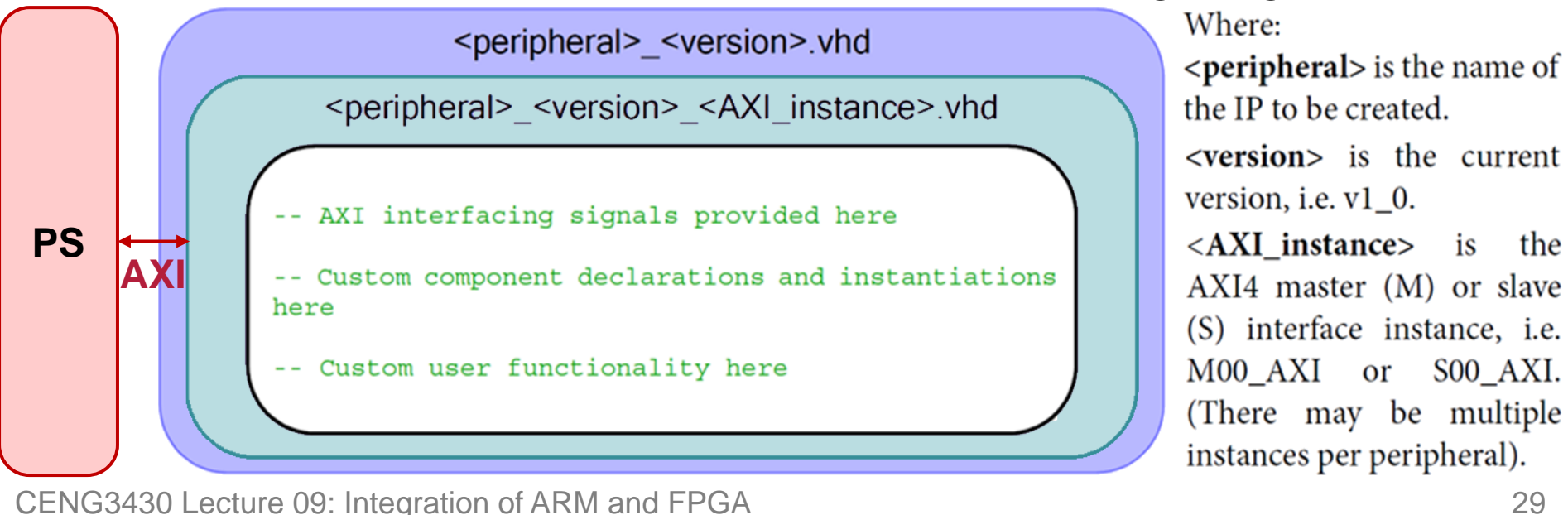

### **Design Specification**

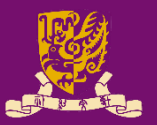

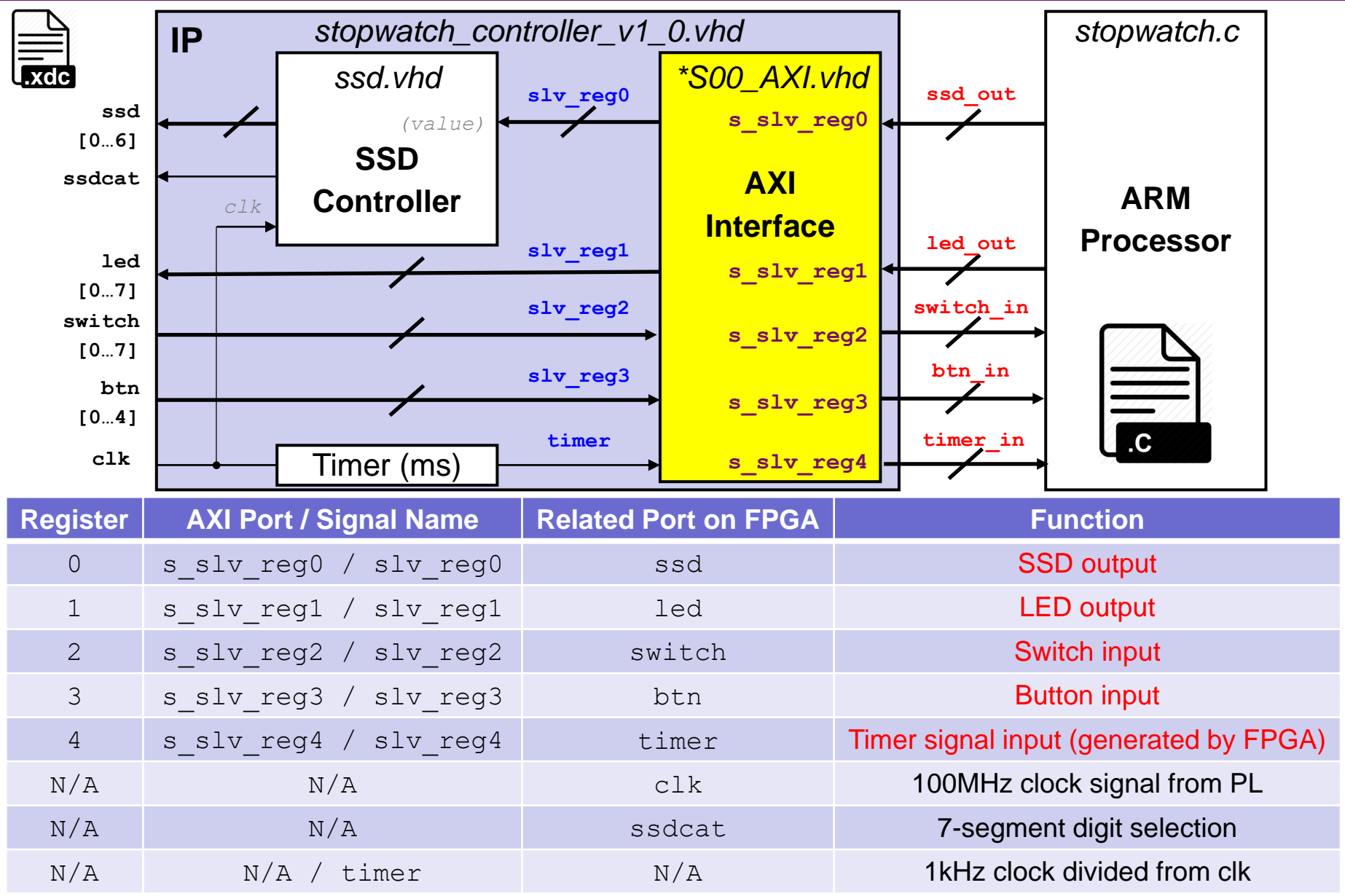

### stopwatch\_controller\_v1\_0\_S00\_AXI.vhd (1/2)

• Vivado will auto-declare slave registers (as internal signals) based on the number entered by users:

---- Signals for user logic register space example

---- Number of Slave Registers 5 signal slv\_reg0: std\_logic\_vector(C\_S\_AXI\_DATA\_WIDTH-1 downto 0); signal slv\_reg1: std\_logic\_vector(C\_S\_AXI\_DATA\_WIDTH-1 downto 0); signal slv\_reg2: std\_logic\_vector(C\_S\_AXI\_DATA\_WIDTH-1 downto 0); signal slv\_reg3: std\_logic\_vector(C\_S\_AXI\_DATA\_WIDTH-1 downto 0); signal slv\_reg4: std\_logic\_vector(C\_S\_AXI\_DATA\_WIDTH-1 downto 0);

#### • But we still need to define ports for these registers:

-- Users to add ports here

s\_slv\_reg0: out std\_logic\_vector(C\_S\_AXI\_DATA\_WIDTH-1 downto 0);

- s\_slv\_reg1: out std\_logic\_vector(C\_S\_AXI\_DATA\_WIDTH-1 downto 0);
- s\_slv\_reg2: in std\_logic\_vector(C\_S\_AXI\_DATA\_WIDTH-1 downto 0);
- s\_slv\_reg3: in std\_logic\_vector(C\_S\_AXI\_DATA\_WIDTH-1 downto 0);
- s\_slv\_reg4: in std\_logic\_vector(C\_S\_AXI\_DATA\_WIDTH-1 downto 0);
- -- User ports ends

## stopwatch\_controller\_v1\_0\_S00\_AXI.vhd (2/2)

 Then we interconnect the internal slave registers and the user-defined ports:

```
-- Add user logic here

s_slv_reg0 <= slv_reg0; 	SSD output

s_slv_reg1 <= slv_reg1; 	LED output

slv_reg2 <= s_slv_reg2; 	Switch input

slv_reg3 <= s_slv_reg3; 	Button input

slv_reg4 <= s_slv_reg4; 	Timer input

-- User logic ends
```

- Besides, we also need to disable/delete some autogenerated "write logic" for slv\_reg2 ~ slv\_reg4 (i.e., switch, button, and timer), since:
  - Their values would be *read-only* from the FPGA, and
  - The application (stopwatch.c) <u>cannot</u> change their values.
     (Note: Please refer to the lab sheet for detailed instructions.)

### **Design Specification**

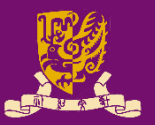

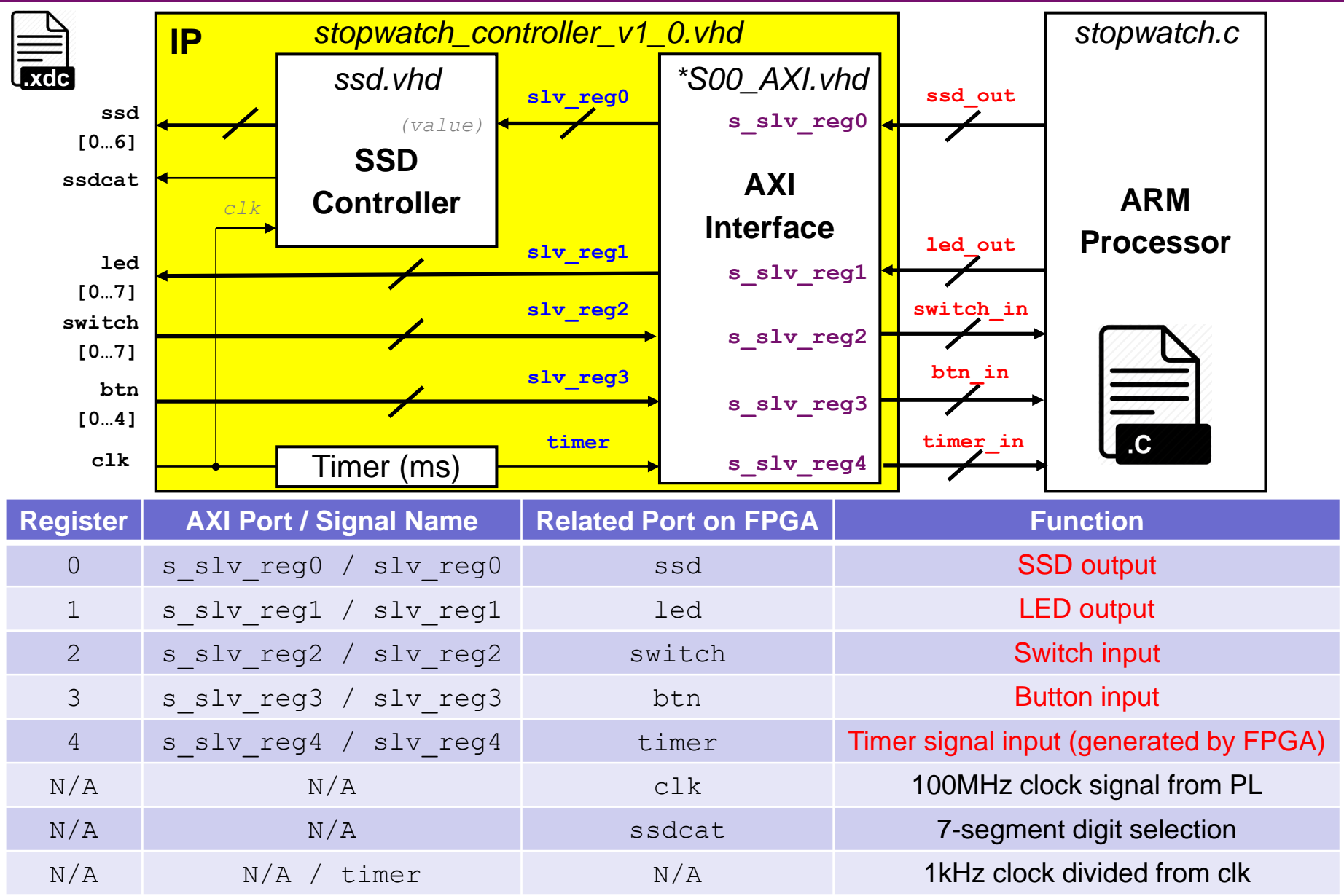

## stopwatch\_controller\_v1\_0.vhd (1/3)

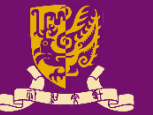

- Next, we complete the stopwatch functionality:
  - 1) We first define ports in entity of stopwatch\_controller\_v1\_0:
    - -- Users to add ports here
    - clk : in std\_logic;
    - btn : in std\_logic\_vector(4 downto 0);
    - switch : in std\_logic\_vector(7 downto 0);
    - ssdcat : out std\_logic;
    - ssd : out std\_logic\_vector(6 downto 0);
    - led : out std\_logic\_vector(7 downto 0);
    - -- User ports ends
  - 2) The following changes should be also made:
    - Add generic parameters (if any),
    - Add ports in component of stopwatch\_controller\_v1\_0\_S00\_AXI,
      - Since we define new ports for the five registers in \*AXI.vhd
    - Add other user-defined components (if any), and
    - Add required internal signals for user logic and functionality.

(Note: Please refer to the lab sheet for more detailed instructions.) CENG3430 Lecture 09: Integration of ARM and FPGA

### stopwatch\_controller\_v1\_0.vhd (2/3)

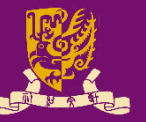

- Next, we complete the stopwatch functionality:
  - 3) Then we create and connect stopwatch\_AXI and ssd\_controller components in the architecture body of stopwatch\_controller\_v1\_0 as follows:

stopwatch\_controller\_v1\_0\_S00\_AXI

```
port map (
    -- Users to add port map
    s_slv_reg0 => slv_reg0,
    s_slv_reg1 => slv_reg1,
    s_slv_reg2 => slv_reg2,
    s_slv_reg3 => slv_reg3,
    s_slv_reg4 => timer,
    -- User port map ends
```

. . .

CENG3430 Lecture 09: Integration of ARM and FPGA

```
-- Add user logic here

ssd_controller
generic map (
    cat_period => C_MS_LIMIT )
port map (
    clk => clk,
    value => ssd_value,
    ssd => ssd,
    ssdcat => ssdcat );
```

Note: VHDL allows the designer to parametrize the entity during the component instantiation via **generic map**. It is used here to indicate the value for counting 1 ms in ZedBoard.

### stopwatch\_controller\_v1\_0.vhd (3/3)

- Next, we complete the stopwatch functionality:

4) Last, we implement the stopwatch logic in the architecture body of stopwatch\_controller\_v1\_0 as follows:

led <= slv reg1(7 downto 0); LED output</pre> slv reg2 <= (C S00 AXI DATA WIDTH-1 downto 8 => '0') & switch; - Switch input slv reg3 <= (C S00 AXI DATA WIDTH-1 downto 5 => '0') & btn; 

Button input process(clk, ms count, timer) begin if (clk'event and clk='1') then if (ms count = C MS LIMIT-1) then stopwatch controller v1 0.vhd IP ms count <= (OTHERS => '0');\*S00 AXI.vhd ssd.vhd slv reg0 timer  $\leq$  timer + 1;  $\leftarrow$  Timer input ssd [0...6] s slv reg0 (value) SSD else ssdcat ΑΧΙ Controller ms count <= ms count + 1;</pre> Interface slv reg1 led end if: s slv reg1 [0...7] slv reg2 end if; switch s slv reg2 [0...7] end process; slv reg3 btn s slv reg3 -- User logic ends [0...4] timer clk s slv reg4 Timer (ms) CENG3430 Lecture 09: Integration of ARM and FPGA

### **Design Specification**

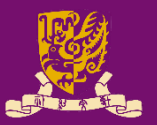

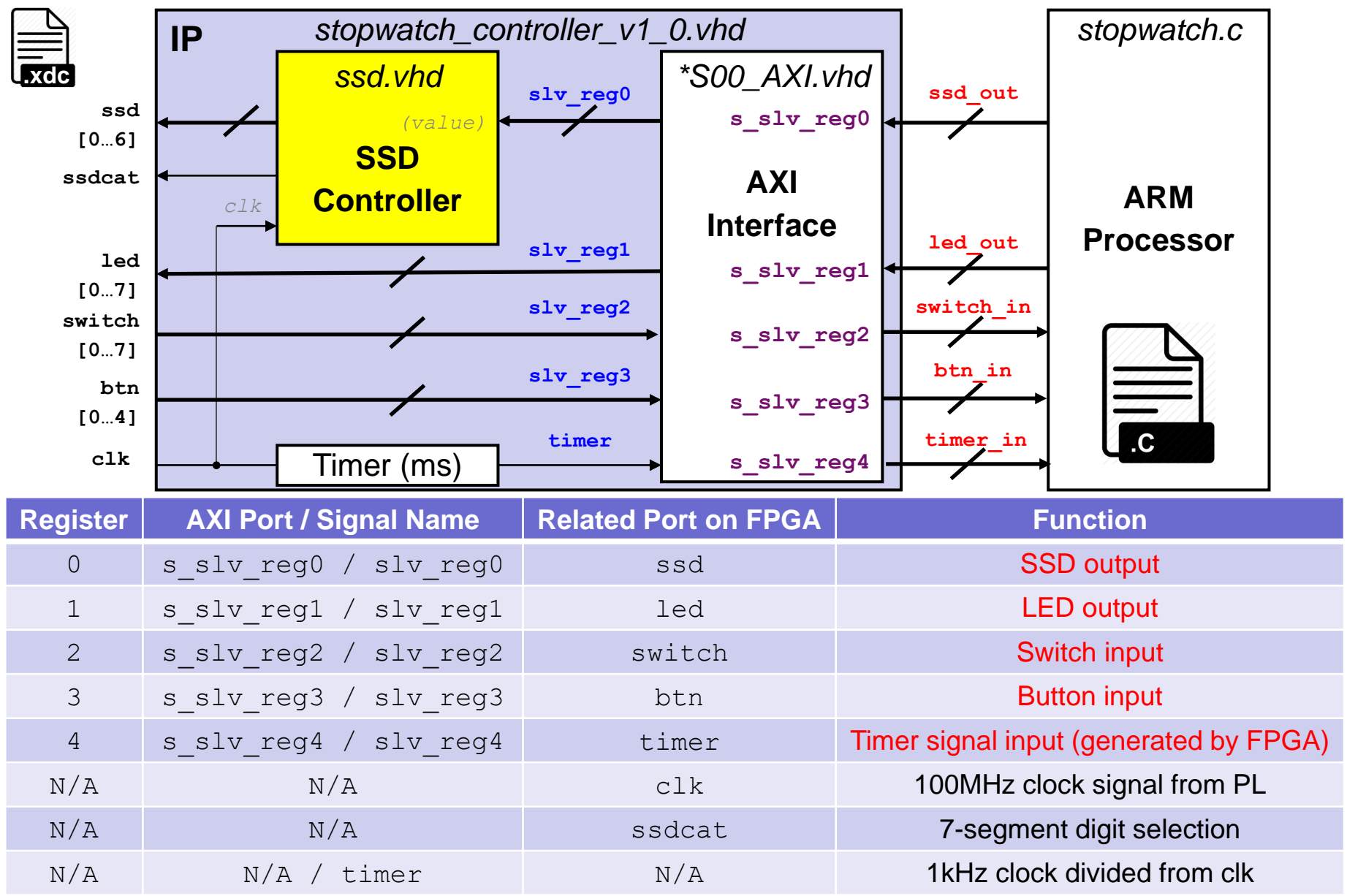

### ssd\_controller.vhd

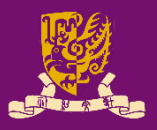

```
-- assign digit based on sel
-- count 1 ms (generic: cat period)
                                       digit <= value(7 downto 4) when sel='1'
process (clk, count)
                                                 else value (3 downto 0);
begin
                                       -- display digit on ssd
  if (clk'event and clk='1') then
    if (count = cat period-1) then
                                       process (clk, digit) begin
      count <= 0;
                                         if (clk'event and clk='1') then
      ms pulse <= '1';</pre>
                                           case digit is
                                              when x"0" =>
    else
                                                              ssd <= b"1111110";
                                                              ssd <= b"0110000";
                                              when x"1" =>
      count \leq count + 1;
                                              when x"2" =>
      ms pulse <= '0';</pre>
                                                              ssd <= b"1101101";
                                                              ssd <= b"1111001";
  end if;
                                              when x''' =>
end if;
                                              when x''4'' =>
                                                              ssd <= b"0110011";
                                              when x''5'' =>
                                                              ssd <= b"1011011";
end process;
-- negate sel every 1 ms
                                              when x"6" =>
                                                              ssd <= b"1011111";
                                              when x"7" =>
                                                              ssd <= b"1110000";
process(clk, sel, ms pulse)
                                                              ssd <= b"1111111":
                                              when x"8" =>
begin
                                                              ssd <= b"1110011";
  if (clk'event and clk='1') then
                                              when x''9'' =>
    if (ms pulse = '1') then
                                              when x"a" =>
                                                              ssd <= b"1110111";
      sel \leq not sel;
                                              when x''b'' =>
                                                              ssd <= b"0011111";
                                                              ssd <= b"1001110";
                                              when x"c" =>
    else
                                              when x"d" =>
                                                              ssd <= b"0111101";
     sel <= sel;
                                              when x"e" =>
                                                              ssd <= b"1001111";
    end if;
                                              when x"f" =>
                                                              ssd <= b"1000111";
  end if;
                                              when others \Rightarrow ssd \leq b"0000000";
end process;
-- output ssdcat
                                           end case;
                                                               ↑ SSD output
end if;
CENG3430 Lecture 09: Integration of ARM and FPGA \ensuremath{\mathsf{PFGA}}\xspace^{\ensuremath{\mathsf{end}}\xspace} process;
                                                                                38
```

# **① IP Packager and IP Catalog**

- Vivado IP Packager enables developers to quickly prepare IP for integration in the Vivado IP Catalog.
- Once the IP is selected in a Vivado project, the IP is treated like any other IP module from the IP Catalog.

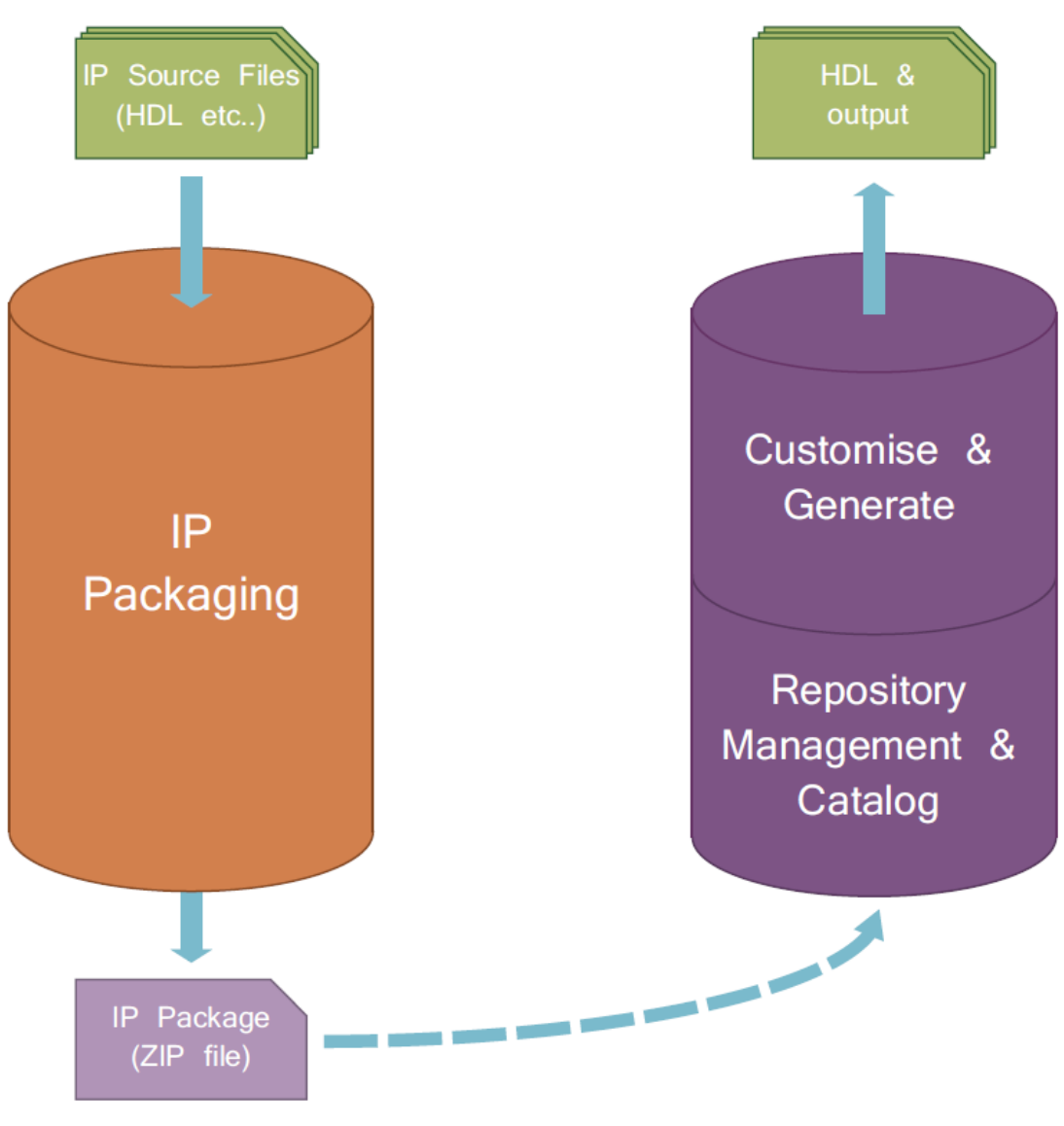

**IP Development Flow** 

**IP Use Flow** 

### **② IP Integration**

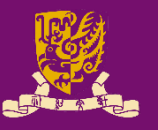

 Vivado IP Integrator provides a graphical "canvas" to configure IP blocks in an *automated* development flow.

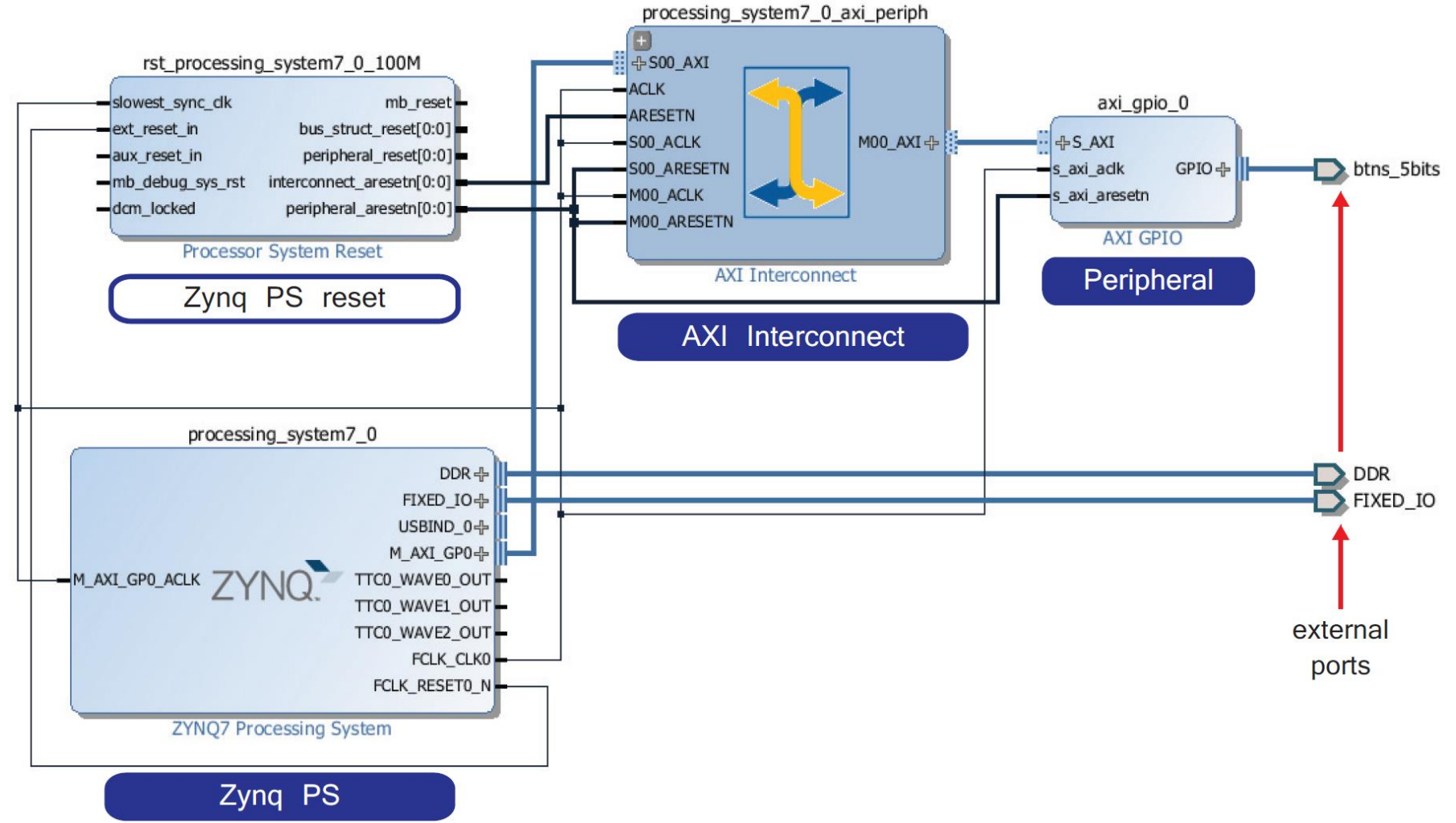

# **Block Design for Stopwatch System**

- Vidado will help us to auto-connect the stopwatch and the ARM processor through AXI interface.

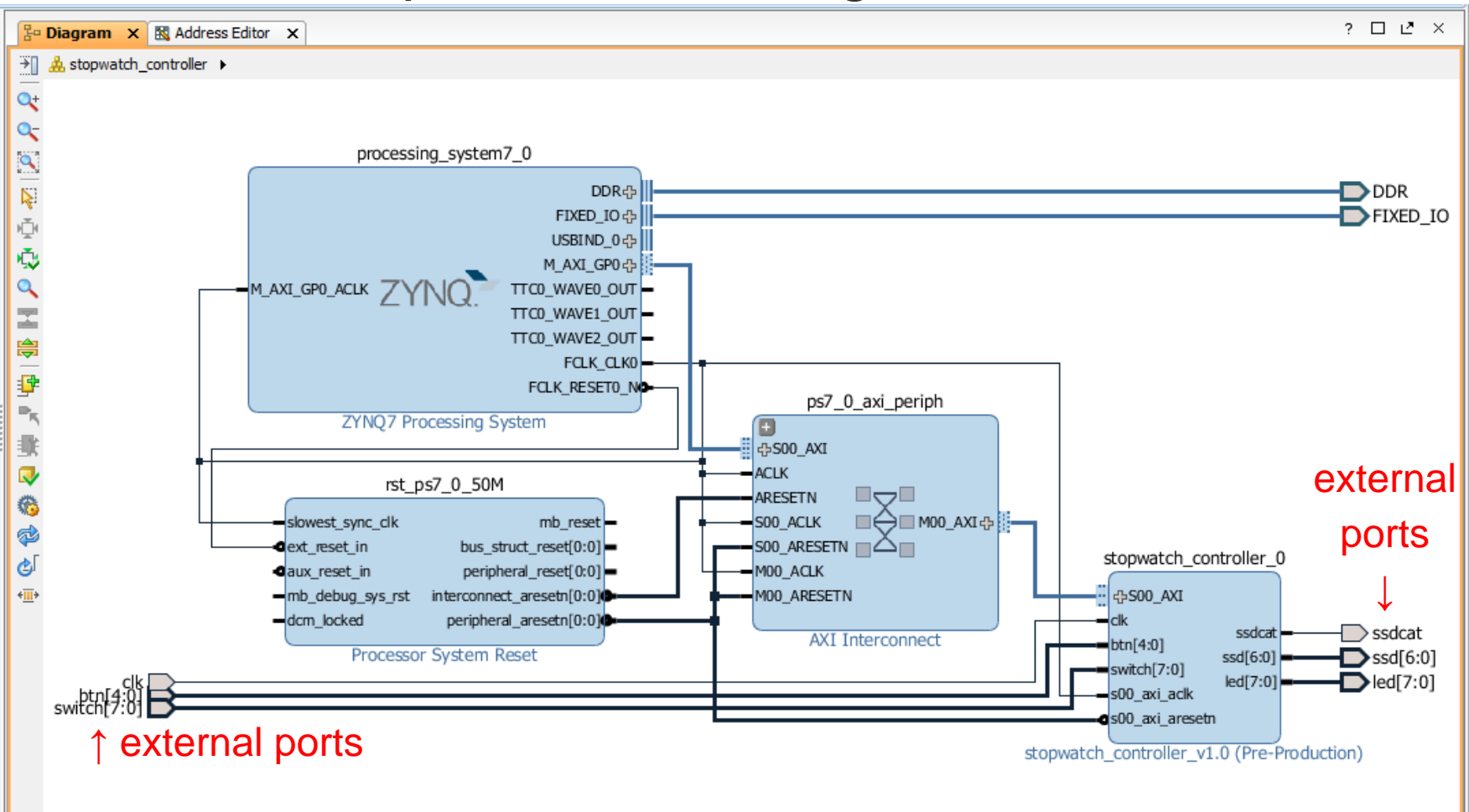

### **③ HDL Wrapper & ④ Generate Bitstream**

- Vivado can help to create a top-level HDL Wrapper.
  - This will automatically generate the VHDL code for the whole block design.
- With a constraint file, the Bitstream can be generated and downloaded into the targeted board.

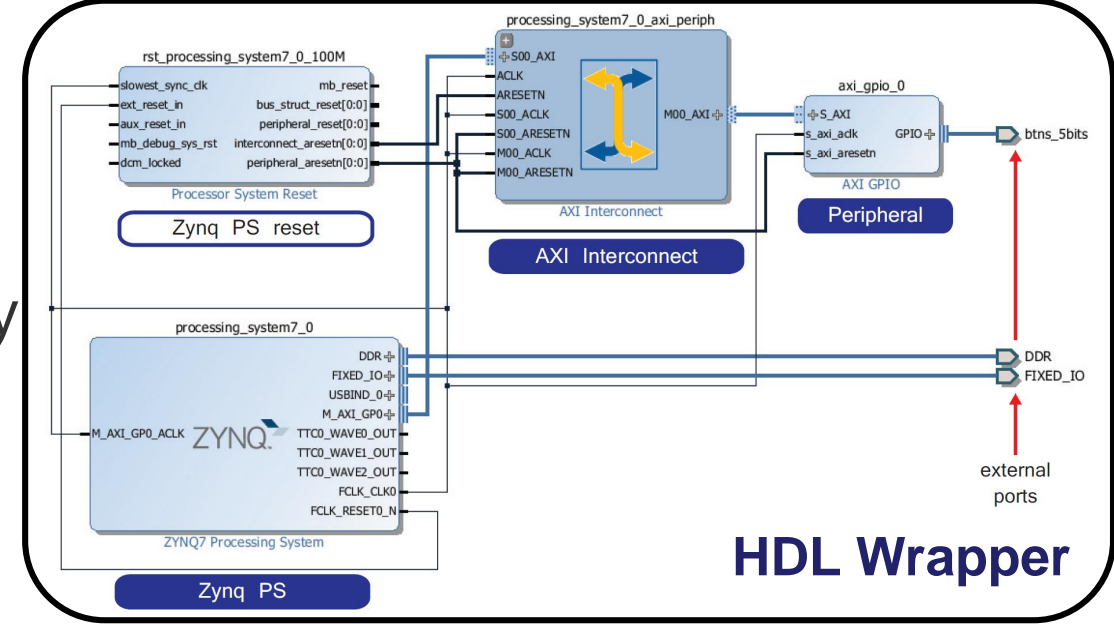

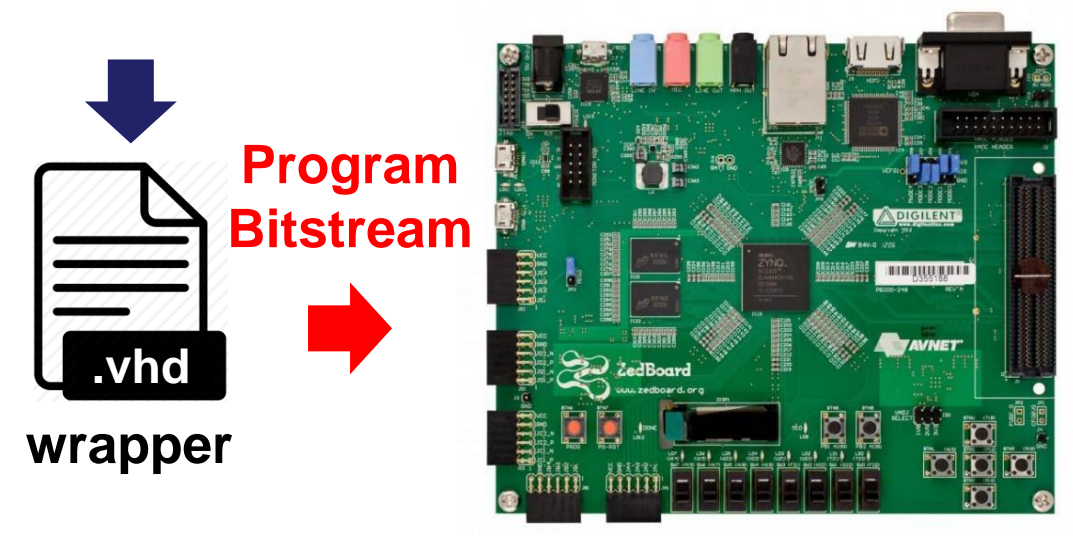

### Outline

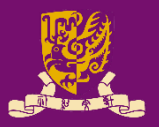

#### Rapid Prototyping with Zynq

- Rapid Prototyping (I): Integration of ARM and FPGA
  - Case Study: Software Stopwatch
    - IP Block Design (Xilinx Vavido)
      - ① IP Block Creation & AXI Interfacing
      - ② IP Integration
      - ③ HDL Wrapper
      - Generate Bitstream
    - ARM Programming (Xilinx SDK)
      - S ARM Programming
      - 6 Launch on Hardware

### **Design Specification**

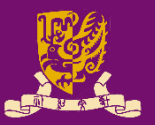

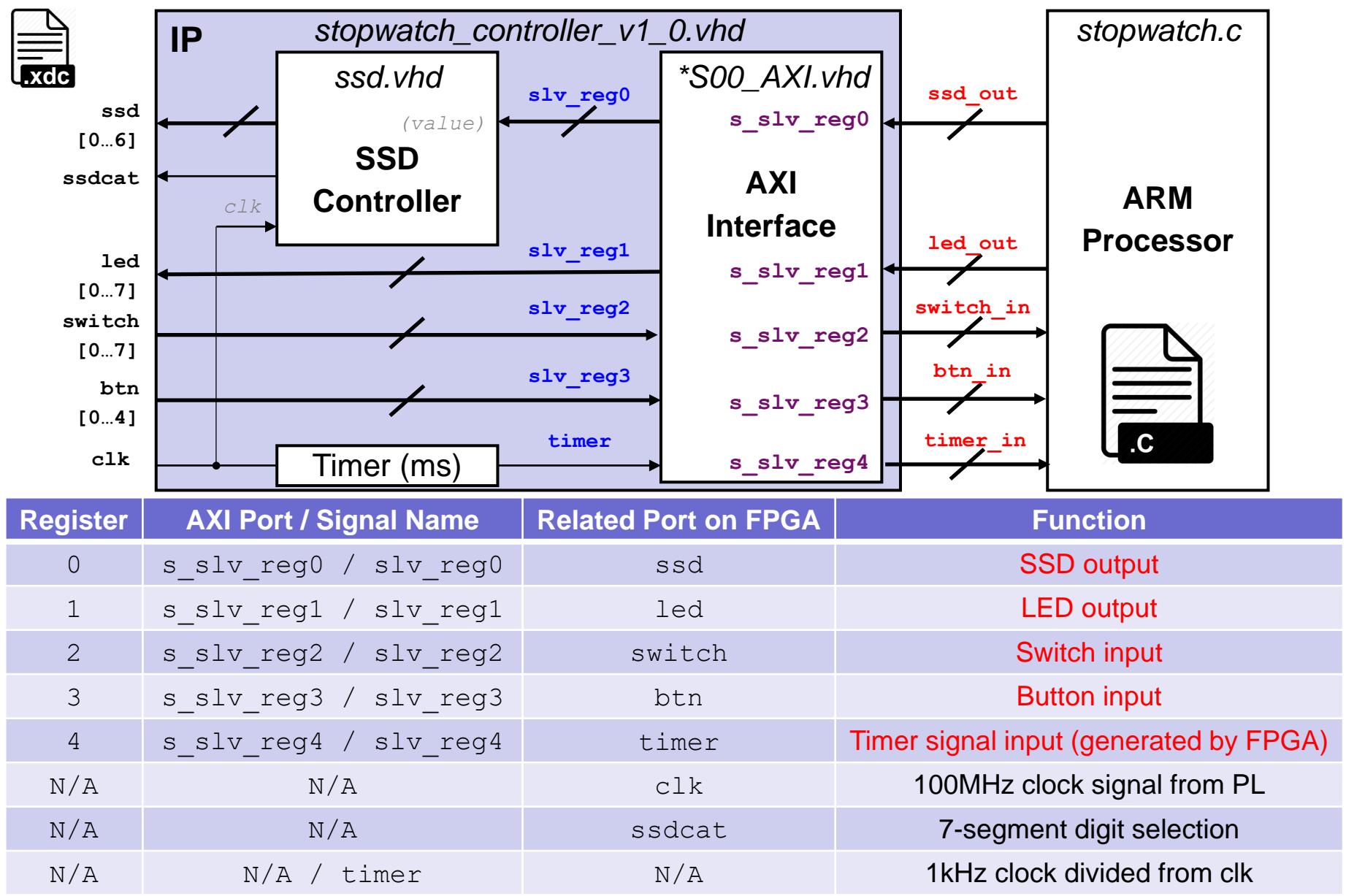

# **⑤ ARM Programming**

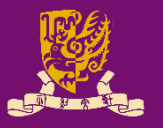

- We need some header files: one for controlling the ZYNQ processor in general, and the other to bring in items specific to our stopwatch controller:
  - #include "xparameters.h"
  - #include "stopwatch\_controller.h"
- Then, we can make some simple names for the addresses of the registers in our IP block.
  - #define SW\_BASE XPAR\_STOPWATCH\_CONTROLLER\_0\_S00\_AXI\_BASEADDR
    #define SSD\_ADDR STOPWATCH\_CONTROLLER\_S00\_AXI\_SLV\_REG0\_OFFSET
- We are creating a bare metal software program.
  - There is *nothing but our program* running on the ARM.
  - Thus, our program should really never exit (How? By loop!).

# Key: Interfacing via Registers (1/3)

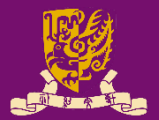

#### 

```
/* time */
timer_in = STOPWATCH_CONTROLLER_mReadReg(SW_BASE, TIMER_ADDR);
u32 time_display;
```

 $\cdots$   $\leftarrow$  User logic for determining the time to be displayed on LED and SSD

#### /\*\*\* FEEDBACK \*\*\*/ ← Like the states for FSMs

```
btn_in_prev = btn_in;
switch_in_prev = switch_in;
```

# Key: Interfacing via Registers (2/3)

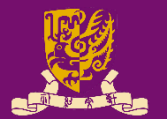

#### /\* btn \*/

btn\_in = STOPWATCH\_CONTROLLER\_mReadReg(SW\_BASE, BTN\_ADDR);// Get new BTN
u32 btn\_rise = ~btn\_in\_prev & btn\_in;
if (btn\_rise & BTN\_C) stopped=(stopped==1?0:1); // Whether btn\_c is pressed?

|                  |    |              | CDRUL         |    |              | <b>C</b> DRUL |
|------------------|----|--------------|---------------|----|--------------|---------------|
| #define BTN C 16 |    | btn in prev  | 00000         |    | btn in prev  | <b>1</b> 0000 |
| #define BTN_D 8  |    |              | $\mathbf{A}$  |    |              | <b>4</b>      |
| #define BTN_R 4  |    | ~btn_in_prev | 11111         |    | ~btn_in_prev | 01111         |
| #define BTN_U 2  | &) | btn_in       | <b>1</b> 0000 | &) | btn_in       | <b>1</b> 0000 |
| #define BTN_L 1  |    |              |               |    |              |               |
| _                |    | btn_rise     | <b>1</b> 0000 |    | btn_rise     | <b>0</b> 0000 |
|                  |    | rising       |               |    | not          | rising        |

/\* switch \*/

switch\_in = STOPWATCH\_CONTROLLER\_mReadReg(SW\_BASE, SWITCH\_ADDR);//Get new SW
if (switch\_in != switch\_in\_prev) stopped = 1;//Whether switch(s) are changed?

switch\_in\_prev00000000compare)switch in00100000

TRUE (otherwise: FALSE)

# Key: Interfacing via Registers (3/3)

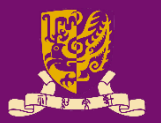

#### /\* time \*/ timer in = STOPWATCH CONTROLLER mReadReg(SW BASE, TIMER ADDR);// Get the u32 time\_display; // The "remaining" time for displaying "current" time if ( stopped ) {// Reset time\_display by switch values & Reset timer\_zero by current time time display = STOPWATCH CONTROLLER mReadReg(SW BASE, SWITCH ADDR); timer zero = STOPWATCH CONTROLLER mReadReg(SW BASE, TIMER ADDR); }else {// Calculate time\_elapsed (in seconds) and time\_display u32 time elapsed = (timer in - timer zero) / 1000; // seconds time display = switch in - time elapsed; // Convert to "remaining" time if (time display + 1 == 0) // Reset timer\_zero by current time to re-start counting timer zero = STOPWATCH CONTROLLER mReadReg(SW BASE, TIMER ADDR); reset reset zero new switch current zero zero elasped **†** remaining **†** 1ast 1 second

### **© Launch on Hardware (GDB)**

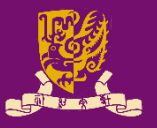

- Finally, after the software stopwatch (.c) is ready, you can run it on ARM by Launch on Hardware (GDB).
  - GDB: GNU Debugger is the most popular debugger for UNIX systems to debug C and C++ programs.
- Vivado will help to automatically compile, link, and load your program.

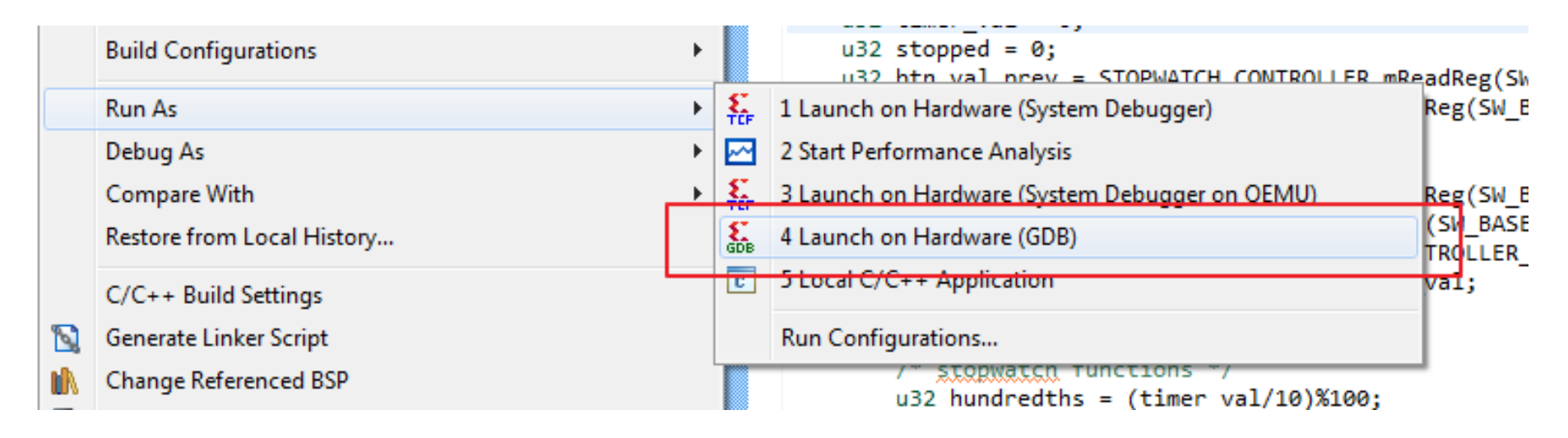

# Design Flow of ARM-FPGA Integration

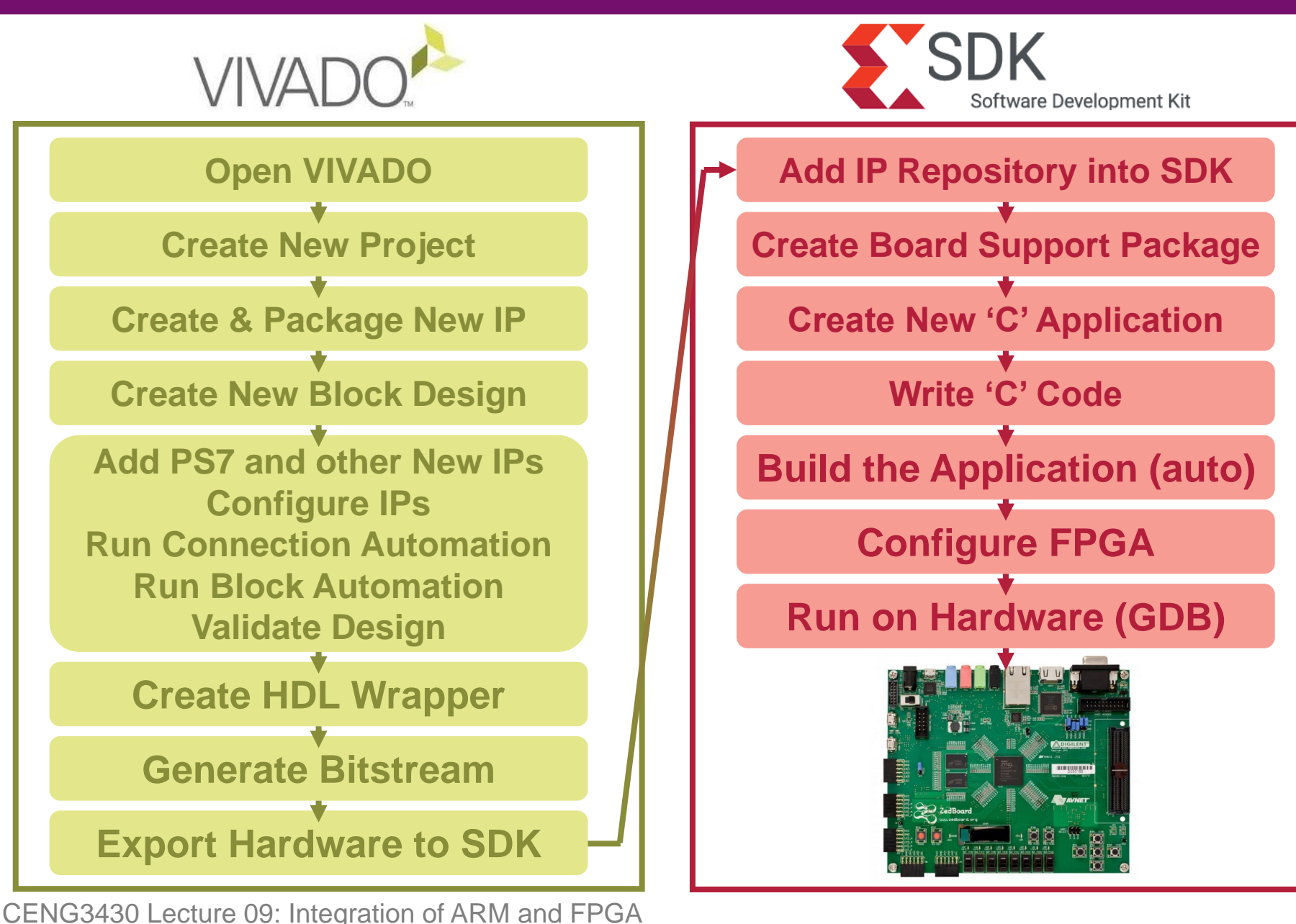

50

# Summary

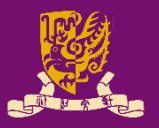

- Rapid Prototyping with Zynq
- Rapid Prototyping (I): Integration of ARM and FPGA
  - Case Study: Software Stopwatch
    - IP Block Design (Xilinx Vavido)
      - ① IP Block Creation & AXI Interfacing
      - ② IP Integration
      - ③ HDL Wrapper
      - ④ Generate Bitstream
    - ARM Programming (Xilinx SDK)
      - S ARM Programming
      - 6 Launch on Hardware